## VirtuSurv Revit Tutorial: Erstellen einer neuen Fensterfamilie

Genutzte Software: Revit Architecture 2015, VirtuSurv mit Revit Link 15.0

## Los geht's

Bitte laden Sie sich das Beispielprojekt von der VirtuSurv-Webseite und öffnen Sie dieses, sofern noch nicht geschehen. Sie finden es unter folgendem Link:

http://download.kubit.de/VirtuSurv/Examples/. Sie können auch VirtuSurv starten und diese Schaltfläche im Willkommensfenster klicken, um auf die Seite mit den Beispieldaten zu gelangen.

Laden Sie sich die Datei EXAMPLE02\_KUBIT\_HOUSE\_FIVESCANS.ZIP herunter. Speichern Sie sie auf Ihrem Computer und dekomprimieren Sie die Datei.

Erstellen Sie ein neues Familiendokument in Revit durch Auswahl eines Templates (z.B.: "C:\ProgramData\Autodesk\RAC 2015\Family Templates\German\M\_Fenster.rft").

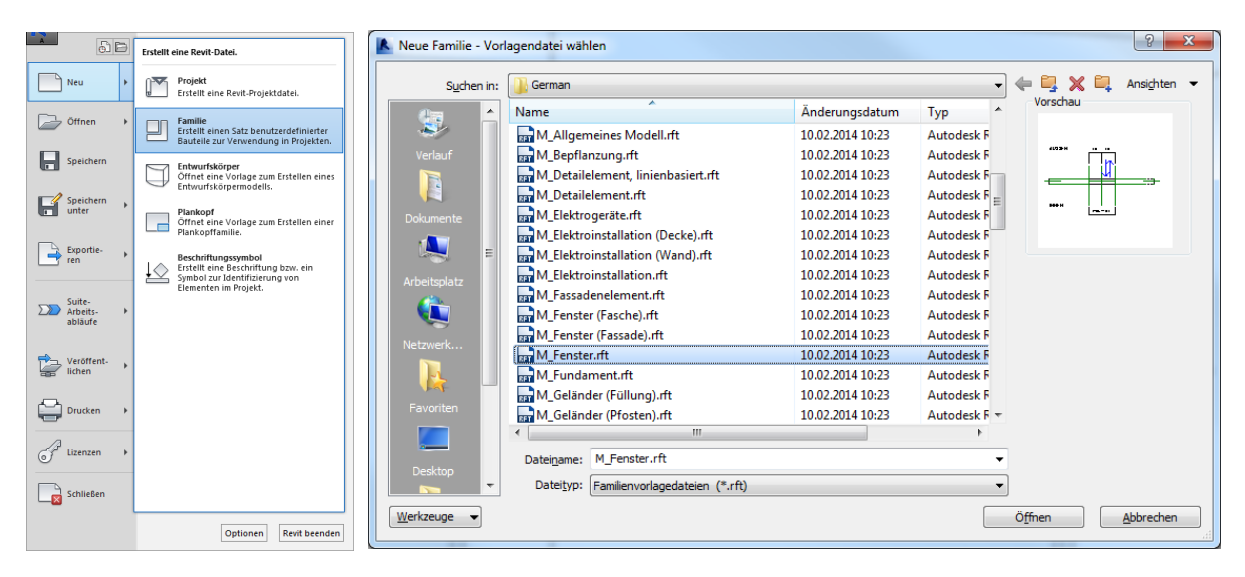

Falls nicht schon geschehen, öffnen Sie bitte das obengenannte Beispielprojekt. Ändern Sie zunächst die Messeinheit in VirtuSurv entsprechend derselben Maßeinheit, die in der Revit Familie eingestellt ist (in Revit: Registrierkarte: Verwalten  $\rightarrow$  Gruppe: Einstellungen  $\rightarrow$  Einheiten).

| Configure measurement unit | Einheiten       | X                         |
|----------------------------|-----------------|---------------------------|
| Unit:                      | Disziplin:      | Allgemein                 |
| Millimeters                | Einhei          | eiten Format 🔺            |
|                            | Länge           | 1235 [mm]                 |
| Precision:                 | Floche          | 1224.57 (m <sup>2</sup> ) |
| Maximum                    | Volumen         | 1234.57 [m <sup>3</sup> ] |
|                            | Winkel          | 12.35°                    |
| Decimal marker:            | Neigung         | 12.35°                    |
|                            | Währung         | 1234.57                   |
| Point O Comma              | Massendichte    | 1234.57 kg/m <sup>3</sup> |
| Thousands group marker:    |                 |                           |
| 🕞 Point 🔘 Comma 🔘 None     |                 |                           |
| Preview                    | ļ               |                           |
|                            | Dezimalzeichen/ | /Zifferngruppierung:      |
| 1234.56789012 mm           | 123,456,789.0   | 00 -                      |
| OK Cancel                  |                 | OK Abbrechen Hilfe        |

Bevor wir mit dem Modellieren anfangen können, müssen zunächst die VirtuSurv-Projektkoordinaten gesetzt werden. Das bedeutet, der Ursprungspunkt und die Ausrichtung des Koordinatensystems für die Familie muss in VirtuSurv definiert werden:

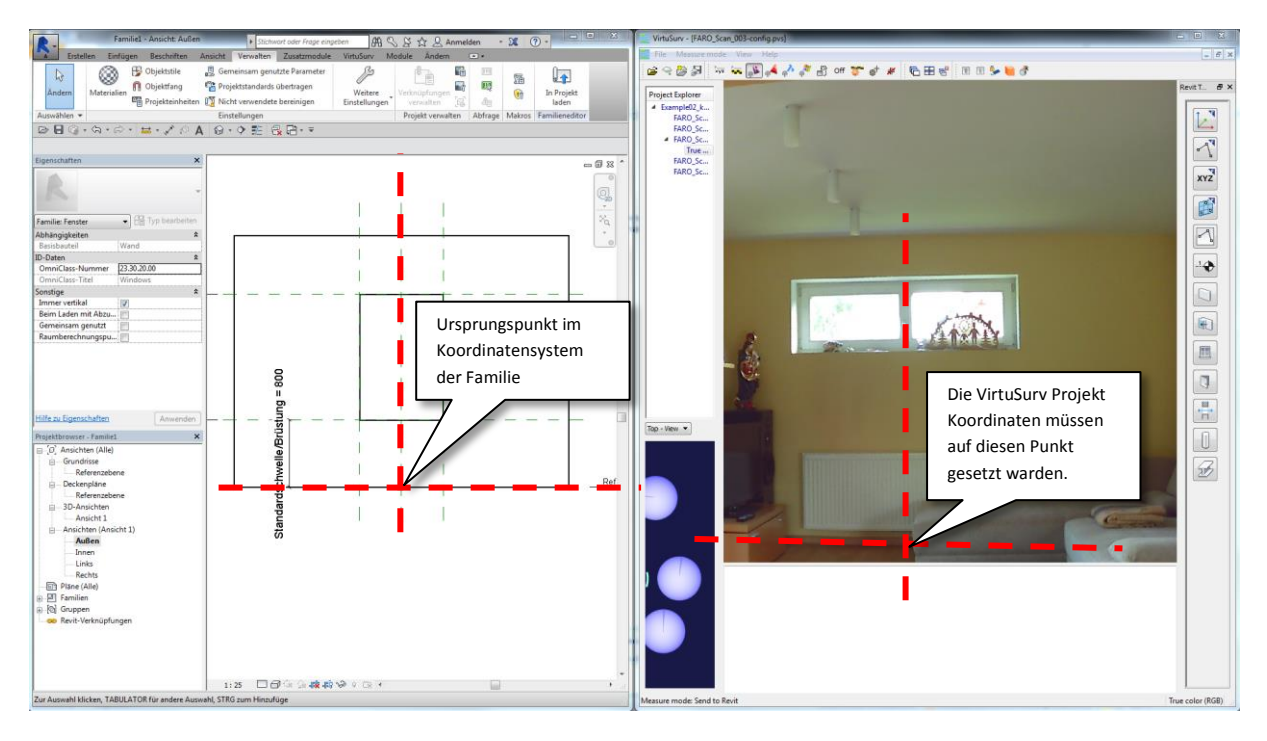

Öffnen Sie Scan\_003 und zoomen Sie mit dem Mausrad auf das schmale Fenster über der Couch.

Starten Sie in VirtuSurv den Befehl "Project coordinates" und wählen Sie die Option "Origin and orientation":

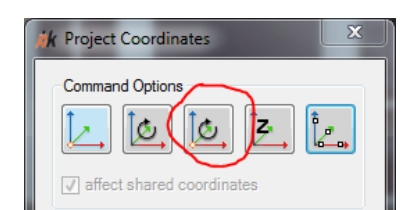

Klicken Sie zwei Punkte jeweils an den Kanten des Fensters (von links nach rechts). Somit ist die Ausrichtung der X-Achse definiert und der Ursprungspunkt liegt exakt in der Mitte zwischen beiden geklickten Punkten:

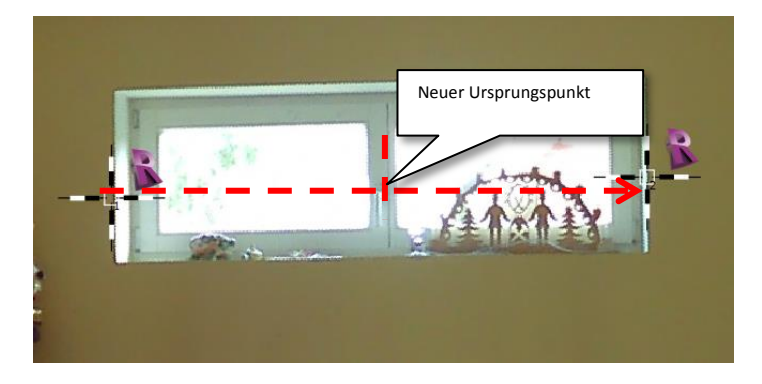

Wählen Sie jetzt die "Z height" Option, und klicken Sie einen Punkt einige Zentimeter unterhalb des Fensters. Das muss nicht sehr exakt sein, da die Brüstungshöhe später parametrisiert wird:

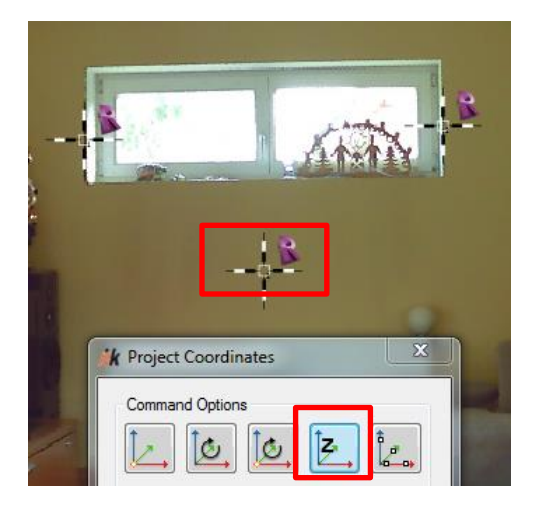

Wechseln Sie in Revit in die "Innen" Ansicht (einfach auf den Projekt Browser Eintrag Doppelklicken):

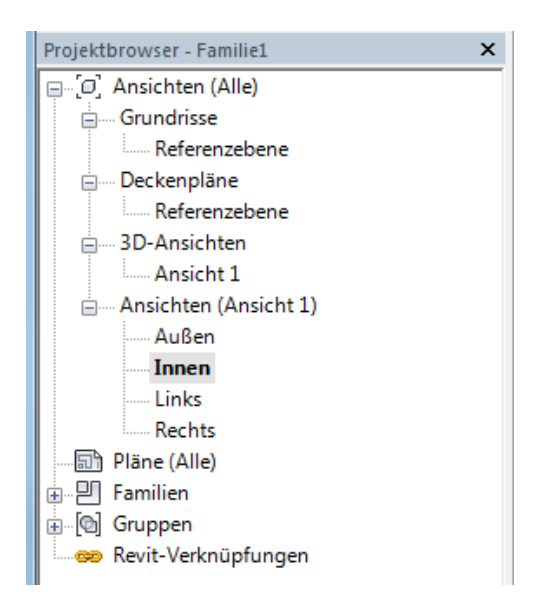

Jetzt wollen wir beginnen, einige 3d Modellinien als Konstruktionshilfen für späteres Detaillieren zu erzeugen. Um sicher zu stellen, dass alle Linien auf derselben Arbeitsebene erstellt werden, setzen

wir die aktive Arbeitsebene auf die Wandfläche. Wählen Sie hierfür in Revit das "Arbeitsebene

(Registrierkarte: Erzeugen  $\rightarrow$  Gruppe: Arbeitsebene  $\rightarrow$  Anzeigen  $\stackrel{\text{III}}{\Longrightarrow}$ ):

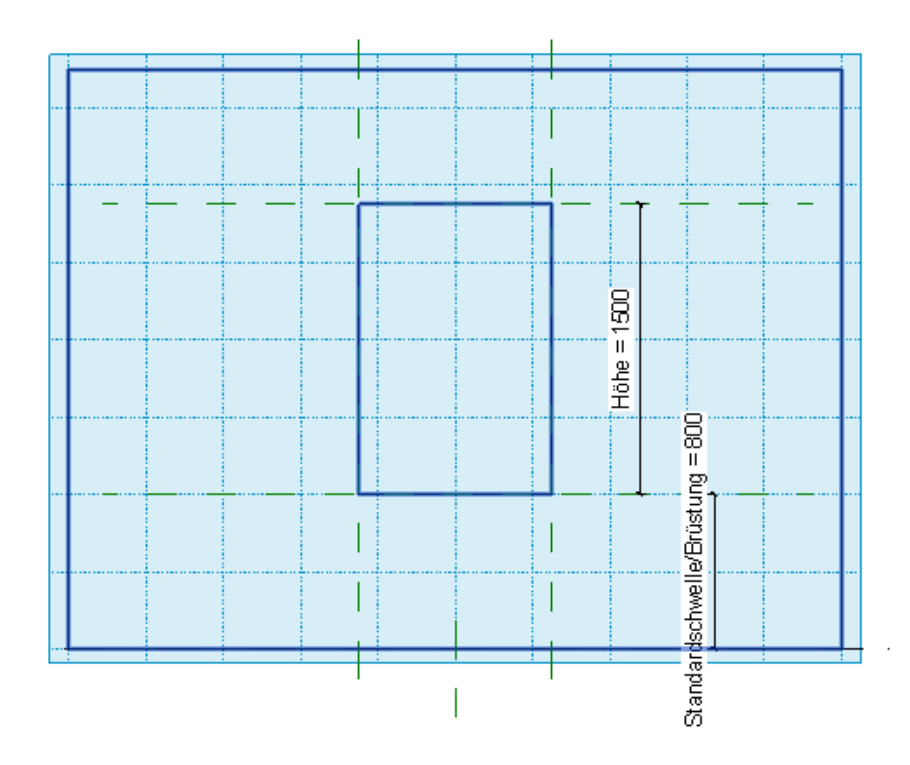

**Hinweis:** Wenn Revit eine Nutzerauswahl erwartet und Sie die Maus über ein Element bewegen, wird immer das erste Element hervorgehoben. Jetzt können Sie durch alle Elemente "unter" dem Mauscursor mit der [Tabulator]-Taste hindurchschalten. Ist das richtige Element hervorgehoben, bestätigen Sie die Auswahl mit der linken Maustaste.

Starten Sie in VirtuSurv den "3d model line" 🖾 Befehl und wählen Sie den Punktmodus

"Lotfußpunkt"

Jetzt können Sie beginnen, Modellinien in den Laibungen entlang des Stutzes zu zeichnen. Der Punktmodus sorgt dafür, dass die Linien exakt auf der aktiven Arbeitsebene in Revit erzeugt werden. Es ist empfehlenswert die Optionen "Horizontal" und "Vertikal" zu nutzen, um ein "sauberes" Resultat zu erhalten. Selbstverständlich können Sie für eine größere Genauigkeit auch die Option "3d Linie" benutzen.

Für die Linie auf der Brüstung empfiehlt sich der Punktmodus "Schnittpunkt" 🚞, damit Sie Punkte auf der Kante klicken können.

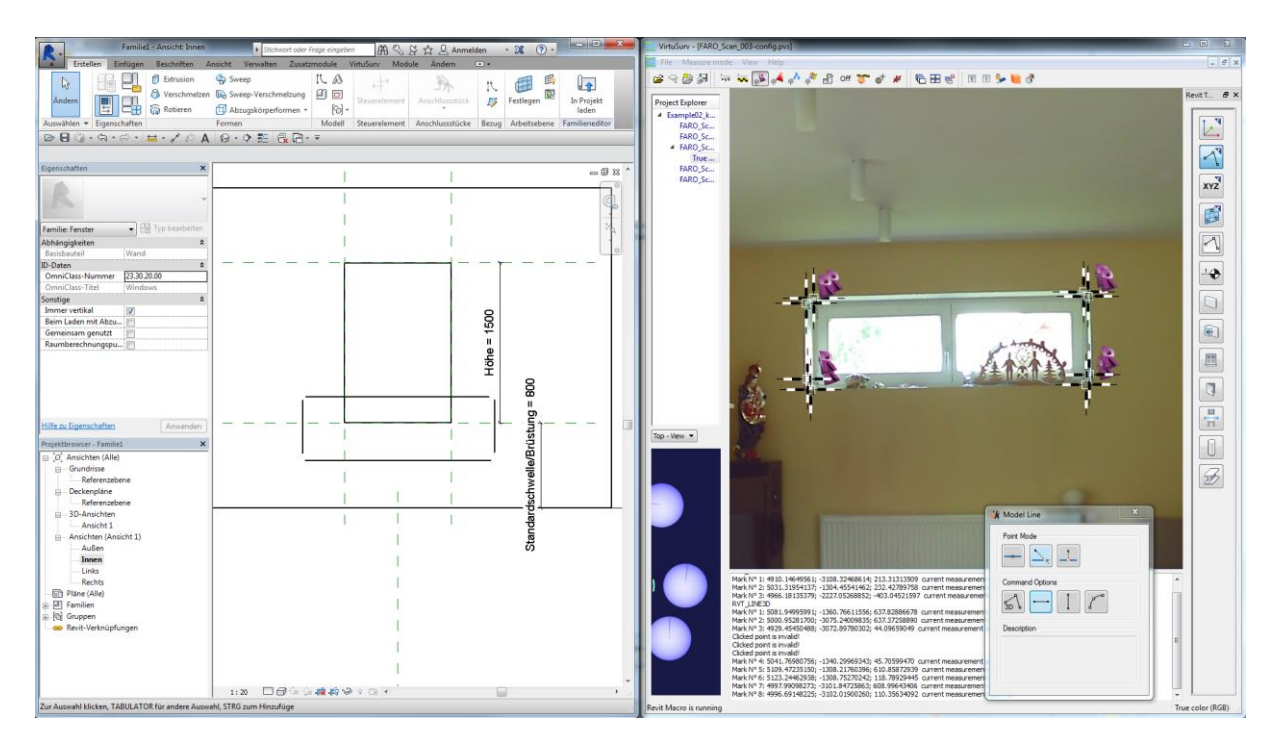

Jetzt haben wir das "Skelett" für die neue Fensteröffnung. Wählen Sie das Öffnungsrechteck in Revit (nutzen Sie die [Tabulator]-Taste, um das richtige Objekt zu treffen). Es erscheint die grüne Kontext-Registrierkarte "Ändern | Öffnung". Wählen Sie "Skizze bearbeiten" in der Gruppe "Öffnung".

Revit wechselt nun in den "Skizziermodus". Das bedeutet, Sie können nur das zuvor ausgewählte

Element (die Öffnung) bearbeiten. Wählen Sie das "Linien auswählen"  $\checkmark$  Werkzeug (Registrierkarte: Ändern |Öffnung geschnitten  $\rightarrow$  Begrenzung bearbeiten  $\rightarrow$  Gruppe: Zeichnen) und klicken Sie nacheinander auf alle vier Modelllinien, die mit VirtuSurv erstellt wurden.

Wählen Sie "Stutzen/Dehnen für Ecke" (Registrierkarte: Ändern | Öffnung geschnitten  $\rightarrow$ Begrenzung bearbeiten  $\rightarrow$  Gruppe: Ändern) und klicken Sie nacheinander die Linien an, um diese auf die Ecken zu dehnen. Beenden Sie den aktuellen Befehl mit [Esc] (oder wählen Sie den Auswahlpfeil

I und selektieren Sie das "alte" Öffnungsrechteck (wenn Sie die [Tabulator]-Taste drücken während der Mauscursor über der Linien ist, können Sie alle verbundenen Linien auf einmal auswählen). Drücken Sie die [Entf]-Taste um die Linien zu löschen (Sie können auch das "Löschen" Werkzeug × nutzen; Registrierkarte: Ändern|Öffnung geschnitten → Begrenzung bearbeiten → Gruppe: Ändern). Die Skizze sollte nun so aussehen:

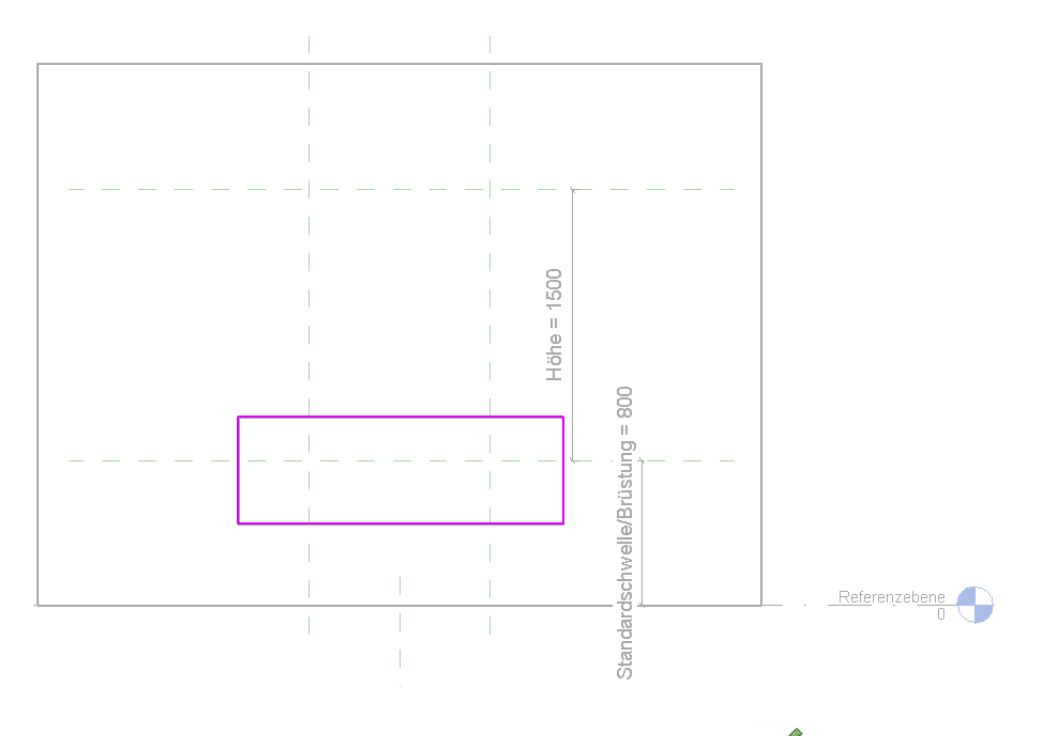

Beenden Sie die Skizze durch Bestätigung des grünen Häkchens 🗹 . Die neue Öffnung ist fertig.

Als nächstes sollen die Familienparameter "Höhe", "Breite" und "Standardschwelle/Brüstung" an die neue Öffnung angepasst werden. Eine Möglichkeit wäre, die Referenzebenen (die grün gestrichelten Linien) an die neue Öffnung zu ziehen. Wenn wir aber das tun, verschiebt Revit unsere neu erstellte Öffnung auch! Revit versucht immer eine Abhängigkeit zwischen Referenzebenen und Geometrie zu setzen. Daher ist es notwendig, die Referenzebenen zunächst zu löschen und anschließen neue an der richtigen Stelle zu erzeugen.

Löschen Sie also die "Links", "Rechts", "Fensterbank" und "Sturz" Referenzebene:

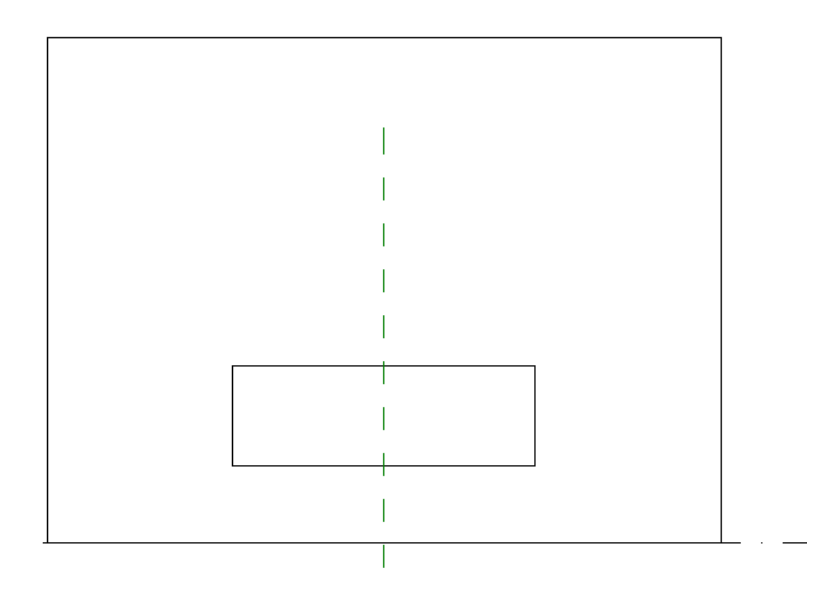

Erstellen Sie nun neue Referenzebenen exakt entlang der Kanten der neuen Öffnung (Registrierkarte: Erstellen  $\rightarrow$  Gruppe: Bezug  $\rightarrow$  Referenzebene  $\checkmark$  ). Wählen Sie hierfür die "Linie"  $\checkmark$  Option (Registrierkarte: Ändern  $\rightarrow$  Gruppe: Zeichnen) und nutzen Sie die Ecken der Öffnung für die ersten Punkte der neuen Referenzebenen:

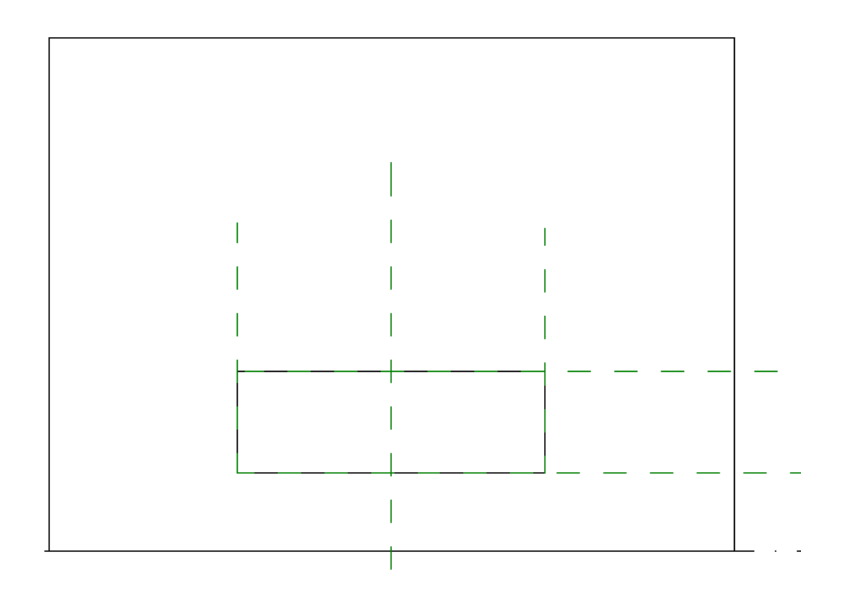

Als nächstes sollen neue Bemaßungen für die Familienparameter zwischen den Referenzebenen

eingefügt werden. Wählen Sie hierzu das Werkzeug "Ausgerichtet" ✓ (Registrierkarte: Beschriften → Gruppe: Bemaßung). Klicken Sie auf die erste Ebene, dann auf die zweite Ebene und beenden Sie die Eingabe durch einen Klick neben die zweite Ebene. Erstellen Sie alle drei Bemaßungen für "Höhe", "Breite" und "Brüstungshöhe":

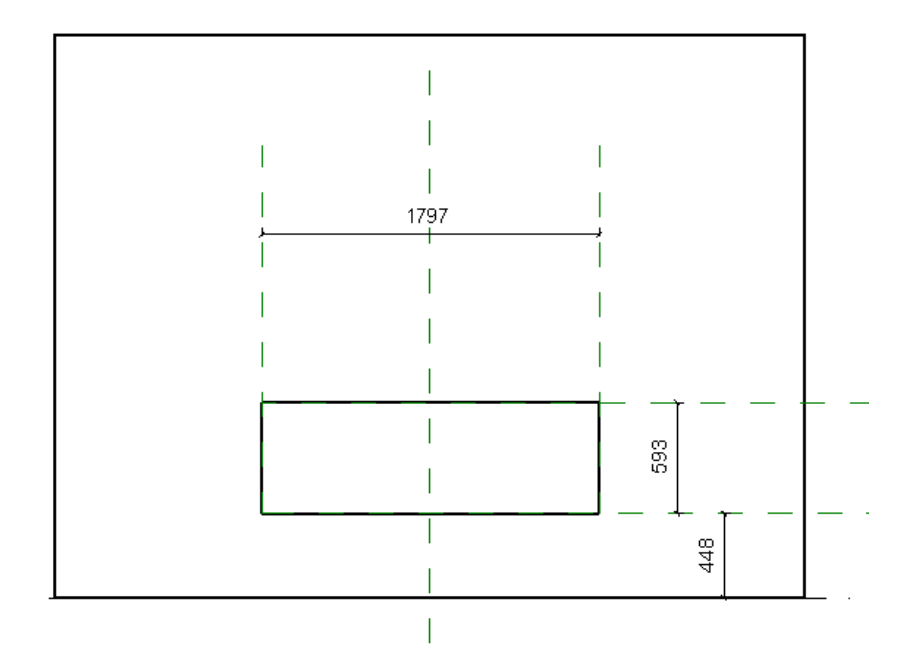

| Parameter                            | Wert              | Formel | Sperrei  | Familientypen      |
|--------------------------------------|-------------------|--------|----------|--------------------|
| Konstruktion                         |                   |        |          | N <u>e</u> u       |
| Wandabschluss                        | Nach Basisbauteil | =      |          | Umbenennen         |
| Konstruktionstyp                     |                   | =      |          | L Yeshen           |
| Abmessungen                          |                   |        | <u>.</u> | Loschen            |
| Höhe                                 | 593.0             | =      |          | Parameter          |
| Breite                               | 1797.0            | =      | <b>V</b> | Hierufiisee        |
| Rohbaubreite                         |                   | =      | V        | ninzurugen         |
| Rohbauhöhe                           |                   | =      | V        | Ändern             |
| IFC-Parameter                        |                   |        |          | Entfernen          |
| Vorgang                              |                   | =      |          | Ligemen            |
| Analytische Eigenschaften            |                   |        |          | Nach <u>o</u> ben  |
| Analytische Konstruktion             |                   | =      |          | Nach unten         |
| Durchlässigkeit für sichtbares Licht |                   | =      |          |                    |
| Gesamtenergiedurchlassgrad           |                   | =      |          | Sortierreihenfolge |
| Thermischer Widerstand (R)           |                   | =      |          |                    |
| Wärmeübergangskoeffizient (U)        |                   | -      |          | Aufsteigend        |
| Sonstige                             |                   |        |          | Absteigend         |
| Standardschwelle/Brüstung            | 448               | =      | <b>N</b> |                    |
| ID-Daten                             |                   |        |          | Abruftabellen      |
|                                      |                   |        |          | Verwalten          |
|                                      |                   |        |          |                    |
|                                      |                   |        |          |                    |

Jetzt können wir die Bemaßungslinien an die Parameter binden. Wählen Sie eine Bemaßung in der Ansicht und anschließend den korrespondierenden Parameter aus der Liste "Beschriftung" aus:

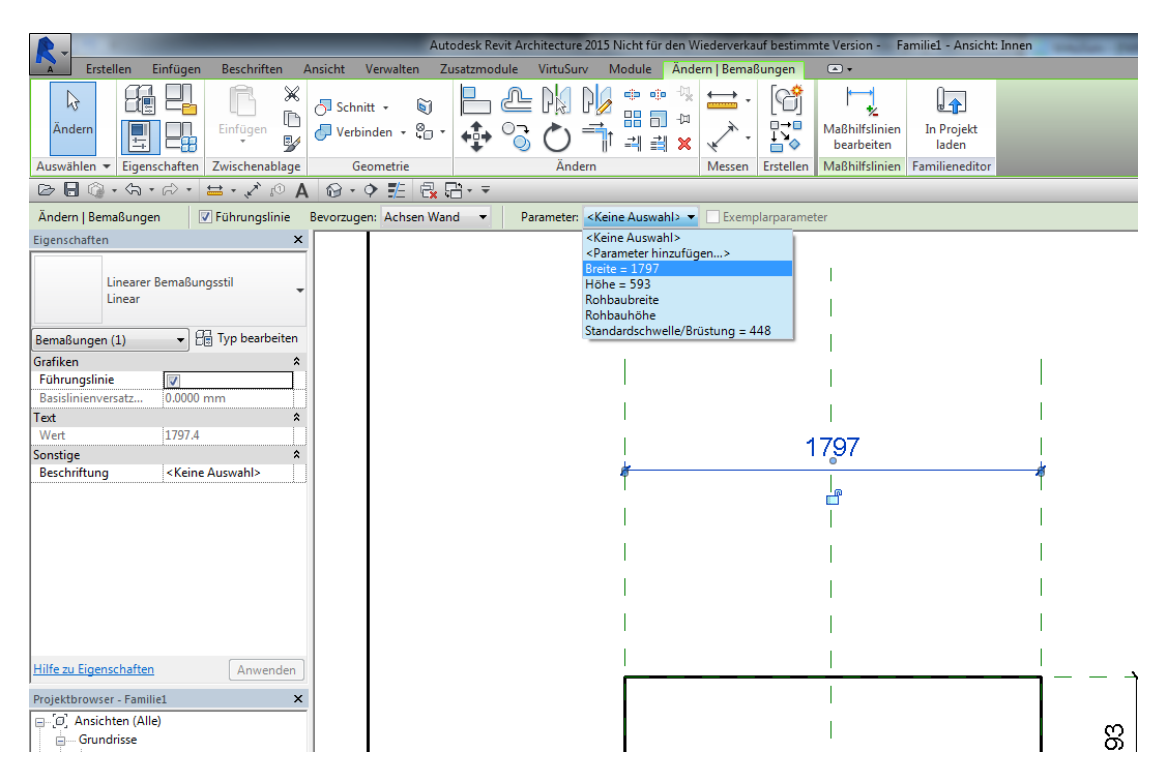

Ergänzen Sie die entsprechenden Parameter für die beiden anderen Bemaßungen. Jetzt sind alle drei Hauptelemente unserer Familie fertig: die Muskeln (Referenzebenen), die Knochen (Bemaßung) und die Haut (die Geometrie). Aber unsere "Haut" ist noch nicht mit den Muskeln und Knochen verbunden! Versuchen Sie die Familie zu "flexen" (das bedeutet, die Parameterwerte zu ändern), und Sie werden es sehen. Wir müssen zunächst die Geometrie an die Referenzebenen binden. Wählen Sie das Öffnungsrechteck (nicht vergessen, [Tabulator]-Taste benutzen!) und starten Sie den Skizziermodus (Registrierkarte: Ändern | Öffnung geschnitten  $\rightarrow$  Gruppe: Öffnung  $\rightarrow$  Skizze bearbeiten).

Richten Sie die Kanten der Öffnung an den Referenzebenen aus (Registrierkarte: Ändern | Öffnung geschnitten  $\rightarrow$  Gruppe: Ändern  $\rightarrow$  Ausrichten  $\bowtie$ ). Klicken Sie hierzu zuerst auf die Referenzebene und anschließend auf die Ecke. Es erscheint ein kleines Schlosssymbol. Klicken Sie auf dieses, um die Verbindung zu schließen.

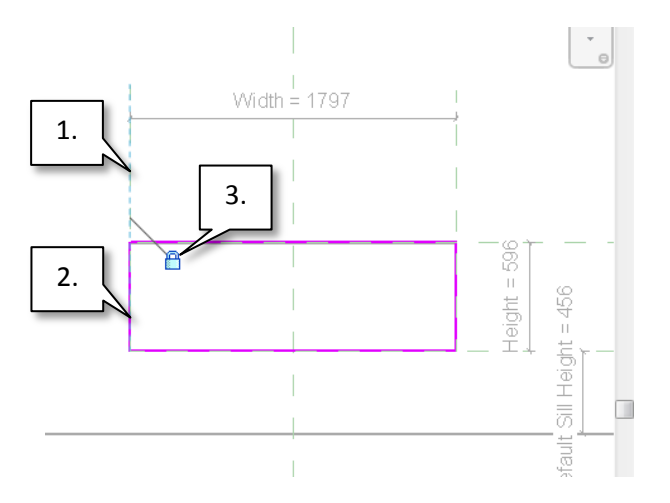

Wiederholen Sie den Vorgang mit den drei anderen Ecken und beenden Sie den Skizzenmodus. Jetzt können Sie die Parameter "flexen" und die Öffnung wird sich korrekt anpassen (vergessen Sie aber nicht, die Werte anschließend wieder zurück zu setzen, ansonsten sind unsere Projektkoordinaten nicht mehr korrekt).

Jetzt können wir (endlich) mit der Modellierung des Rahmens und der Flügel beginnen. Öffnen Sie die "Referenzebene"-Ansicht in Revit (Doppelklick auf den Eintrag im Projektbrowser).

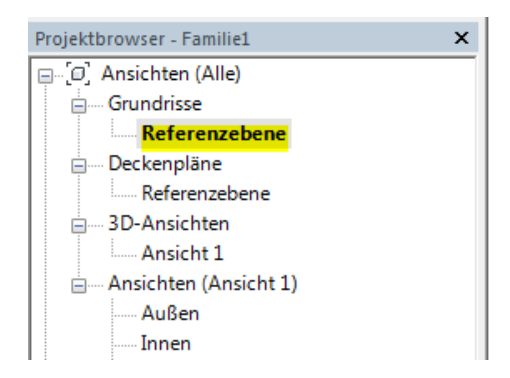

Erstellen Sie eine neue Referenzebene parallel zur inneren Wandseite (Registrierkarte: Erstellen  $\rightarrow$ Gruppe: Bezug  $\rightarrow$  Referenzebene  $\swarrow$  ). Die genaue Position ist im Moment nicht wichtig, da wir

diese später mit einem Parameter kontrollieren werden:

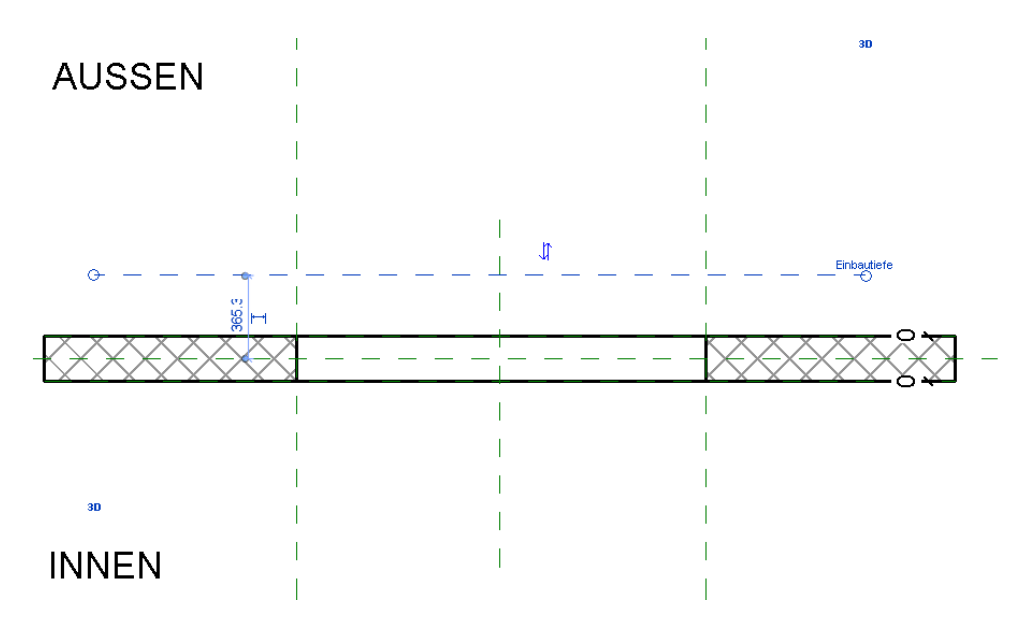

Wählen Sie die neue Referenzebene, und benennen Sie diese mit "Einbautiefe" in der Eigenschaftenpalette:

| Eigenschaften      | ×                                  |
|--------------------|------------------------------------|
| R                  | -                                  |
| Referenzebenen (1) | <ul> <li>Typ bearbeiten</li> </ul> |
| Konstruktion       | \$                                 |
| Wandabschluss      |                                    |
| ID-Daten           | \$                                 |
| Name               | Einbautiefe 🛛                      |
| Grenzen            | \$                                 |
| Bildausschnitt     | Keine                              |
| Sonstige           | \$                                 |
| Ist eine Referenz  | Schwache Referenz                  |
| Bestimmt Ursprung  |                                    |

Jetzt fügen Sie eine ausgerichtete Bemaßung (Registrierkarte: Beschriften  $\rightarrow$  Gruppe: Bemaßung  $\rightarrow$  Ausgerichtet  $\checkmark$ ) zwischen der neuen Referenzebene und der äußeren Wandfläche ein (benutzen Sie wieder die [Tabulator]-Taste, um die richtige Auswahl zu finden). Selektieren Sie die Bemaßung und wählen Sie <Parameter hinzufügen> in der Beschriftungsliste:

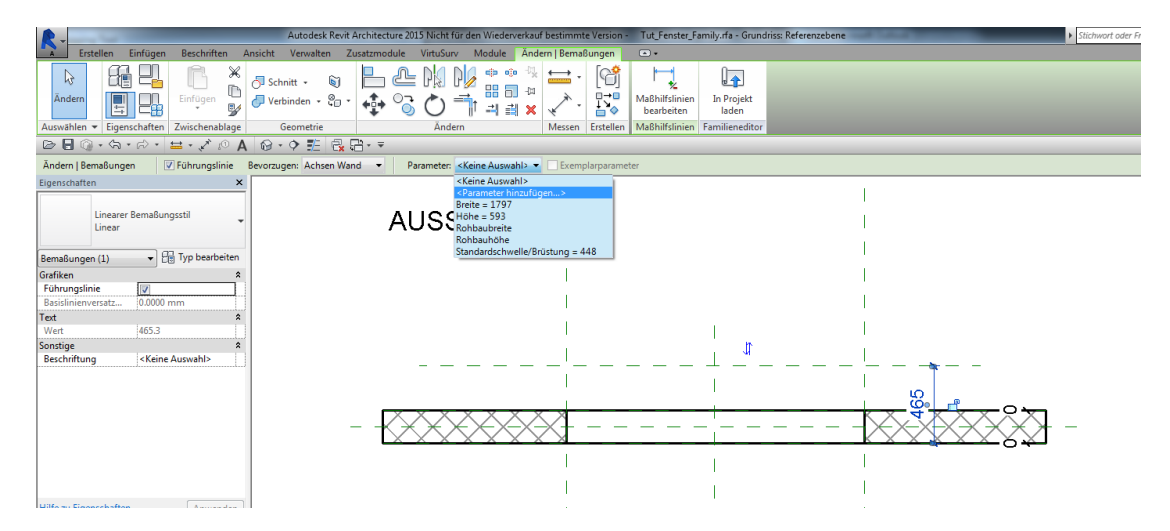

Benennen Sie den neuen Parameter ebenfalls "Einbautiefe" und selektieren Sie "Exemplar" als Parametertyp:

| rametereigenschaften                                                                                                    |
|----------------------------------------------------------------------------------------------------|
| Parametertyp      Eamlierparameter     (Nicht zulässig in Bauteillisten oder Beschriftungen)      Gemeinsam genutzter Parameter     (Können von mehreren Projekten und Familien gemeinsam genutzt sowie in     ODBC exportiert werden; werden in Bauteillisten und Beschriftungen     angezeigt) |
| Auswählen                                                                                                    |
| Parameterdaten<br>Name:<br>Enbautiefe © Iyp                                                                                                    |
| Disziplin:<br>Allgemein v Ge Exemplar                                                                                                    |
| Parametertyp: Berichtsparameter                                                                                                    |
| Länge     ✓     (Kann zum Extrahieren von<br>Werten aus einer geometrische<br>Bedingung und ihrer Verwendung<br>in Formeln oder als Parameter<br>für die Übernahme in       Abmessungen     ✓       OuickInfo-Beschreibung:     Bauteillisten verwendet werden.)                                 |
| <keine bearbeiten="" bearbeiten<="" ben="" diesen="" eine="" parameter,="" quiddinfo="" quiddinfo-beschreibung.="" sie="" th="" um=""></keine>                                                                                                    |
| OK Abbrechen Hife                                                                                                    |

Wechseln Sie zurück in die "Außen"-Ansicht und setzen Sie die "Einbautiefe"-Referenzebene als

aktive Arbeitsebene (Registrierkarte: Erstellen  $\rightarrow$  Gruppe: Arbeitsebene  $\rightarrow$  Festlegen B). Sie finden diese nun in der Auswahlliste der Arbeitsebenen in der Dialogbox:

| Arbeitsebene                                           | x                                                                                                    |
|--------------------------------------------------------|----------------------------------------------------------------------------------------------------|
| Aktuelle Arbeitsebene<br>Name:<br>Referenzebene : Auße | n<br>nzeigen Trennen                                                                                                    |
| Neue Arbeitsebene an                                   | geben                                                                                                    |
| Name                                                   | Referenzebene : Außen 👻                                                                                                    |
| © <u>E</u> bene auswählen                              | Ebene : Referenzebene<br>Referenzebene : Außen                                                                                       |
| 🔘 Linie auswählen un                                   | Referenzebene : Einbautiefe<br>Referenzebene : Innen<br>Referenzebene : Mitte (Links/Rechts)<br>Referenzebene : Mitte (Vorne/Hinten) |
|                                                        | OK Abbrechen <u>H</u> ilfe                                                                                                    |

Jetzt können wir beginnen, den Fensterrahmen zu modellieren. Öffnen Sie hierzu in VirtuSurv den Scan\_002 und starten Sie den Befehl "3d model lines" <a>[]</a>. Wählen Sie den Punktmodus

"Lotfußpunkt" und zeichnen Sie drei Linien entlang der inneren Kante des Rahmens mit den Optionen "Horizontal" und "Vertikal":

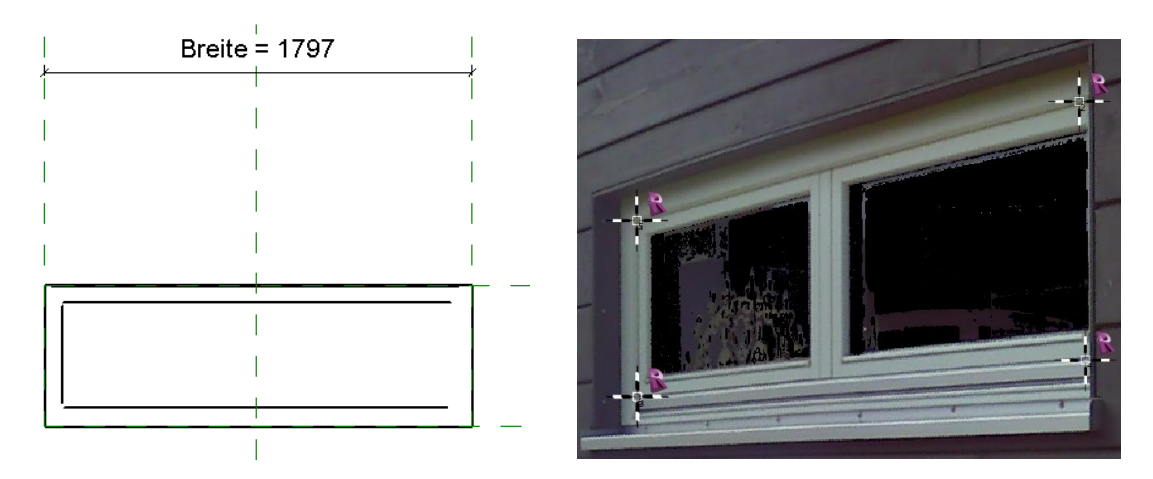

Die rechte Kante ist in der Scanansicht nicht sichtbar, daher werden wir diese später durch Spiegelung der linken Kante erzeugen.

Beginnen Sie in Revit eine neue Extrusion (Registrierkarte: Erstellen  $\rightarrow$  Gruppe: Formen  $\rightarrow$  Extrusion

 I. Revit wechselt in den Skizziermodus. Wählen Sie das "Linien auswählen" Merkzeug (Registrierkarte: Ändern | Extrusion erstellen -> Gruppe: Zeichnen) und klicken Sie auf alle drei Modellinien aus VirtuSurv, sowie auf die vier Kanten der Öffnung (Sie können erneut die [Tabulator]-Taste benutzen, um alle vier Kanten auf einmal zu selektieren). Schließen Sie alle Schlösser an der Öffnung, um die Extrusion an die Öffnung zu binden.

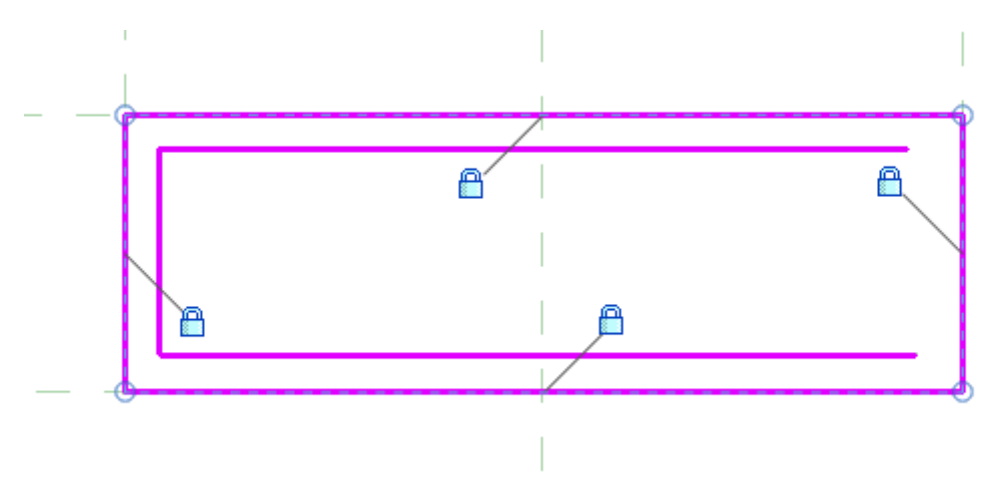

Wählen Sie das "Stutzen/Dehnen für Ecke"  $\overrightarrow{}$  Werkzeug (Registrierkarte: Ändern|Extrusion erstellen  $\rightarrow$  Gruppe: Ändern) und klicken Sie die inneren drei Linien nacheinander, um die Ecken zu trimmen.

**Hinweis:** Um eine bessere Ansicht vom Model zu erhalten, können Sie die Option "Feine Linien" im "Schnellzugriff-Werkzeugkasten" verwenden.

Wählen Sie "Spiegeln – Achse zeichnen" <sup>№</sup> (Registrierkarte: Registrierkarte: Ändern|Extrusion erstellen → Gruppe: Ändern), selektieren Sie die linke innere Kante und drücken Sie [Enter]. Jetzt müssen Sie noch die Spiegelachse zeichnen. Bewegen Sie den Mauscursor zum Mittelpunkt der oberen Linie der Öffnung. Wenn das Mittelpunkt-Fang Symbol erscheint, klicken Sie die linke Maustaste.

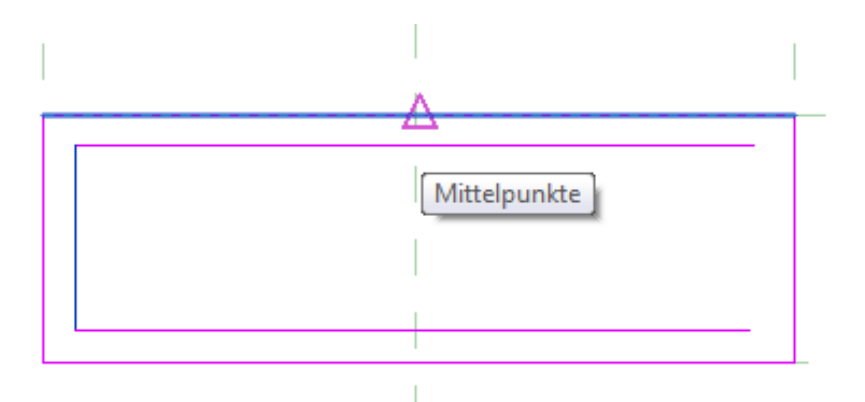

Jetzt können Sie den Mauscursor senkrecht zur unteren Kante bewegen. Drücken Sie erneut die linke Maustaste um das Spiegeln abzuschließen. Trimmen Sie die neue Kante mit der oberen und unteren Linie.

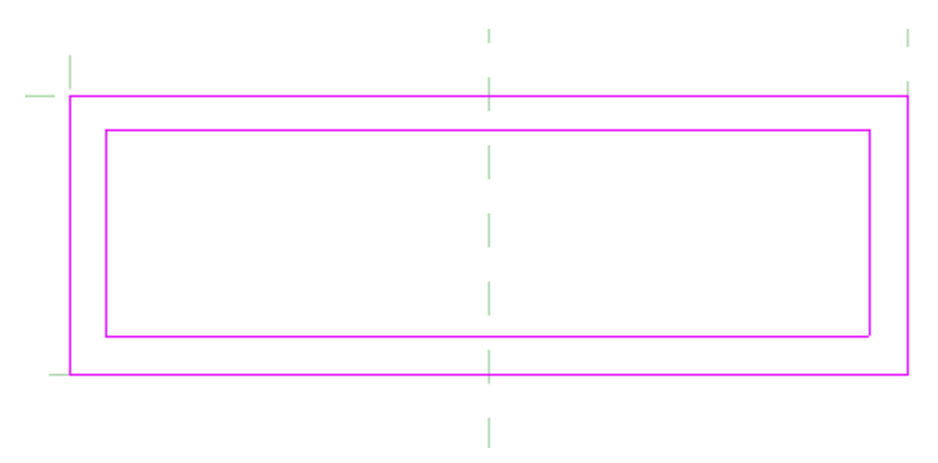

Beenden Sie die Extrusion durch Bestätigung des grünen Häkchens ✓ . Nachdem Sie in die "Referenzebenen"-Ansicht gewechselt sind, können Sie die neue Extrusion, verbunden mit der "Einbautiefe"-Referenzebene sehen.

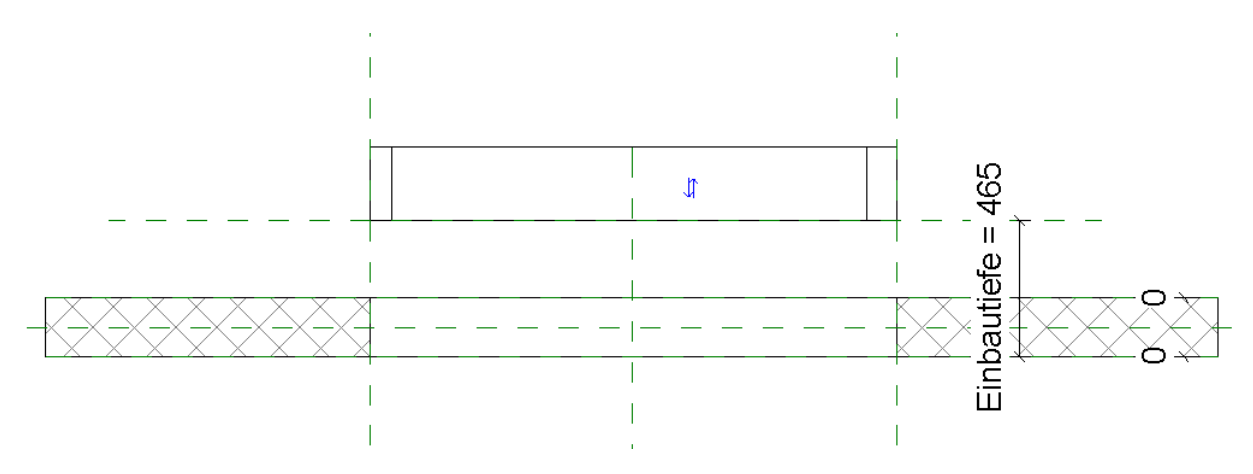

Wählen Sie in VirtuSurv den "Construction Point" E Befehl und klicken Sie einen Punkt auf dem Fensterrahmen in Scan\_002.

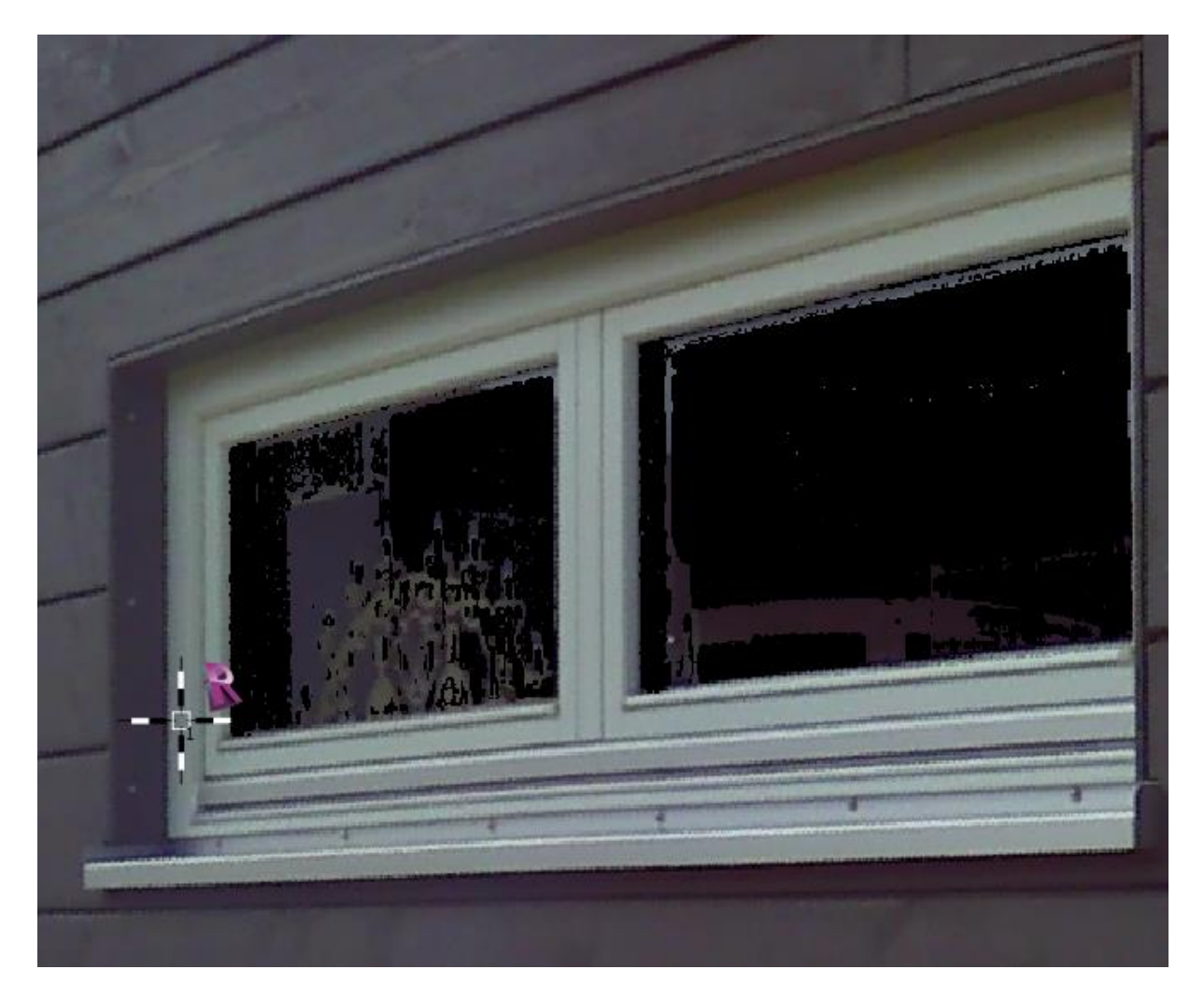

Wechseln Sie in den Scan\_003, und wiederholen Sie den Vorgang auf der Innenseite des Fensterrahmens.

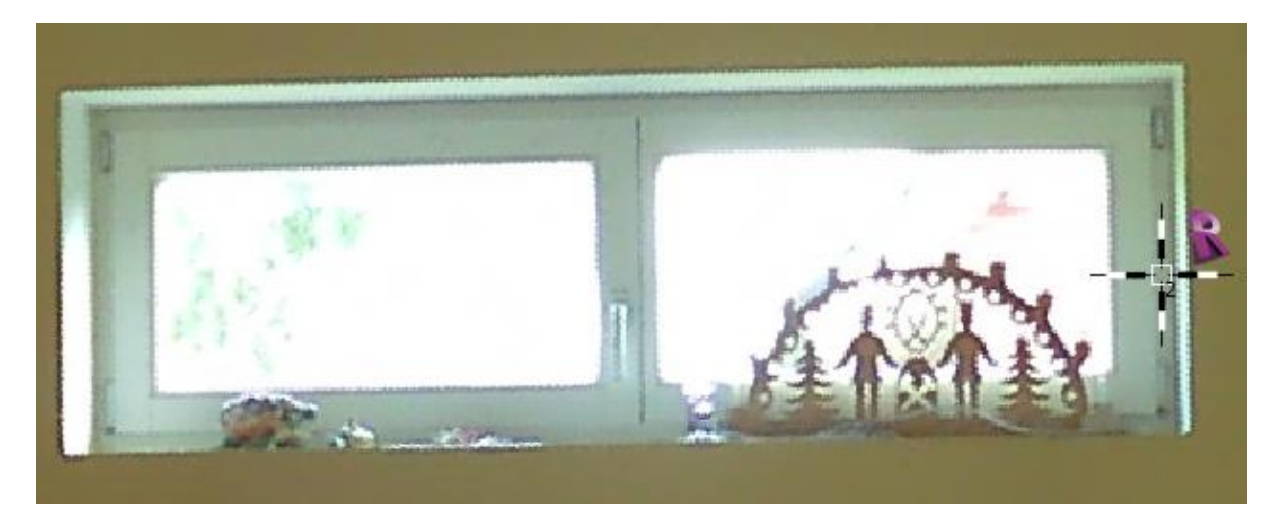

Jetzt haben wir zwei Konstruktionspunkte in unserer Familien, mit deren Hilfe wir die Extrusion anpassen können.

Wählen Sie in Revit den "Ausrichten"-Befehl (Registrierkarte: Ändern  $\rightarrow$  Gruppe: Ändern  $\rightarrow$ 

Ausrichten <sup>L</sup>). Klicken Sie auf die Referenz am inneren Konstruktionspunkt (CPoint\_2) und anschließend auf die "Einbautiefe"-Referenzebene.

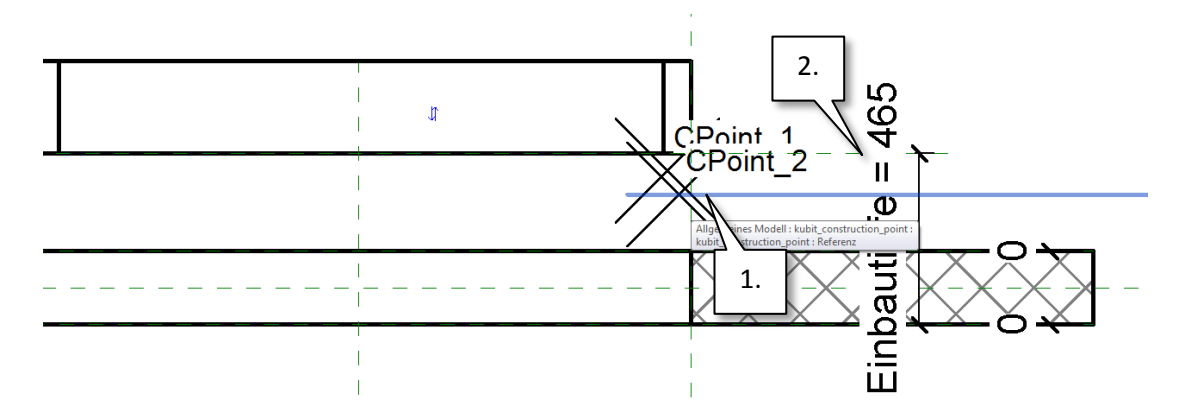

Lassen Sie das "Ausrichten"-Werkzeug aktiviert und klicken Sie auf die Referenz am zweiten Konstruktionspunkt (CPoint\_1) und anschließend auf die obere Kante der Extrusion (verwenden Sie die [Tabulator]-Taste, um die richtige Fläche auszuwählen).

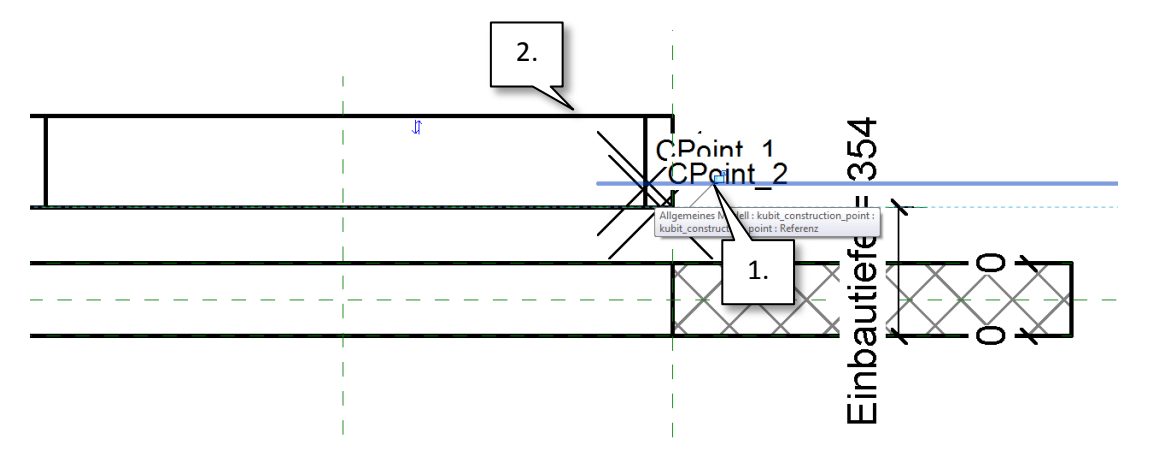

Jetzt hat der Fensterrahmen die richtige Dicke.

Selektieren Sie die Extrusion und wählen Sie in der Eigenschaftenpalette unter "Unterkategorie" den Eintrag "Rahmen/Pfosten". Das bringt etwas mehr "Intelligenz" in unser Fenster.

| Eigenschaften           | ×                                  |
|-------------------------|------------------------------------|
| R                       | -                                  |
| Rahmen/Pfosten (1)      | <ul> <li>Typ bearbeiten</li> </ul> |
| Abhängigkeiten          | *                                  |
| Extrusionsende          | 63.9                               |
| Extrusionsbeginn        | 0.0                                |
| Arbeitsebene            | Referenzebene : Einb               |
| Grafiken                | \$                                 |
| Sichtbar                | V 0                                |
| Überschreibungen Si     | Bearbeiten                         |
| Materialien und Oberflä | ichen 🎗                            |
| Material                | <nach kategorie=""></nach>         |
| ID-Daten                | \$                                 |
| Unterkategorie          | Rahmen/Pfosten                     |
| Volumenkörper/Abz       | Kompakt                            |

Jetzt können wir mit der Modellierung des Fensterflügels beginnen.

Öffnen Sie die "Innen"-Ansicht in Revit und wählen Sie die "Einbautiefe"-Referenzebene als aktive Arbeitsebene (Registrierkarte: Erstellen  $\rightarrow$  Gruppe: Arbeitsebene  $\rightarrow$  Festlegen ). In VirtuSurv wählen Sie den "3d Model line"-Befehl und den Punktmodus "Lotfußpunkt". Zeichnen Sie die Linien entlang der Kanten mit der "Vertikal" und "Horizontal"-Option in Scan\_003:

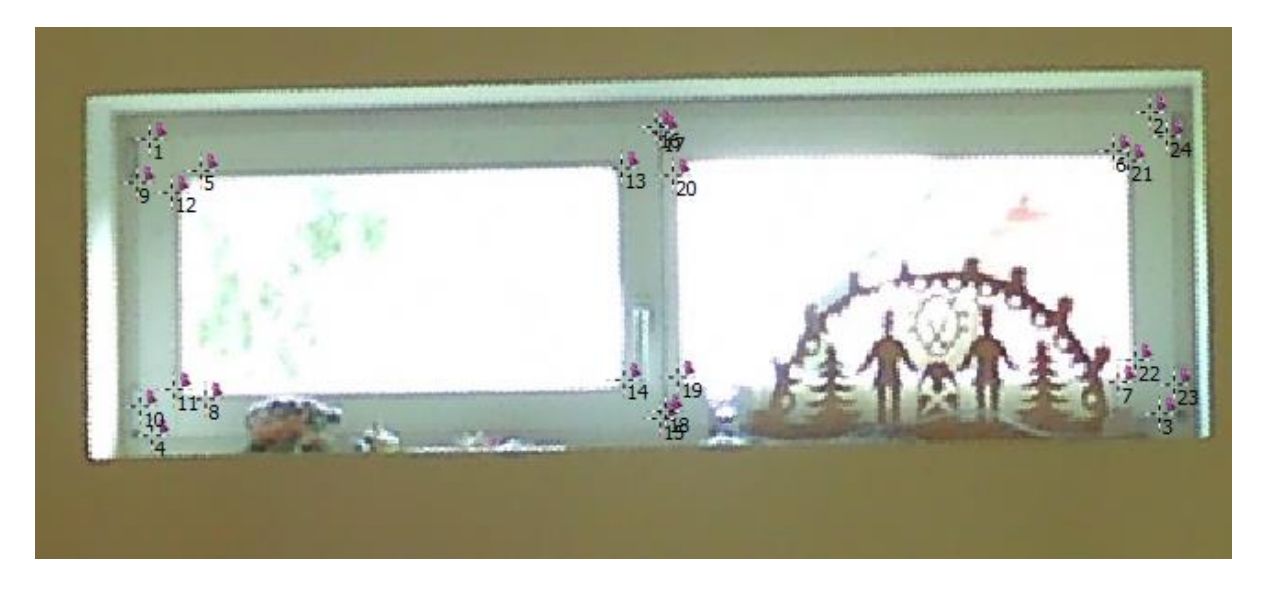

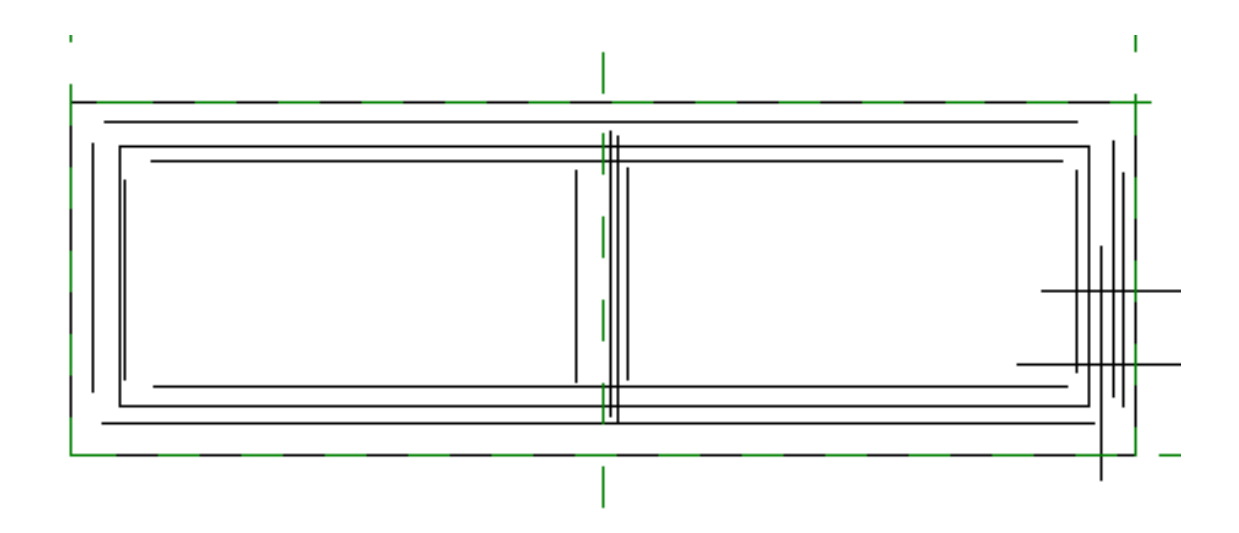

Starten Sie in Revit eine neue Extrusion (Registrierkarte: Erstellen  $\rightarrow$  Gruppe: Formen  $\rightarrow$  Extrusion

). Revit wechselt in den Skizzenmodus.

Wählen Sie das "Linien auswählen" 🦨 Werkzeug und selektieren Sie nacheinander alle Modellinien für die Fensterflügel.

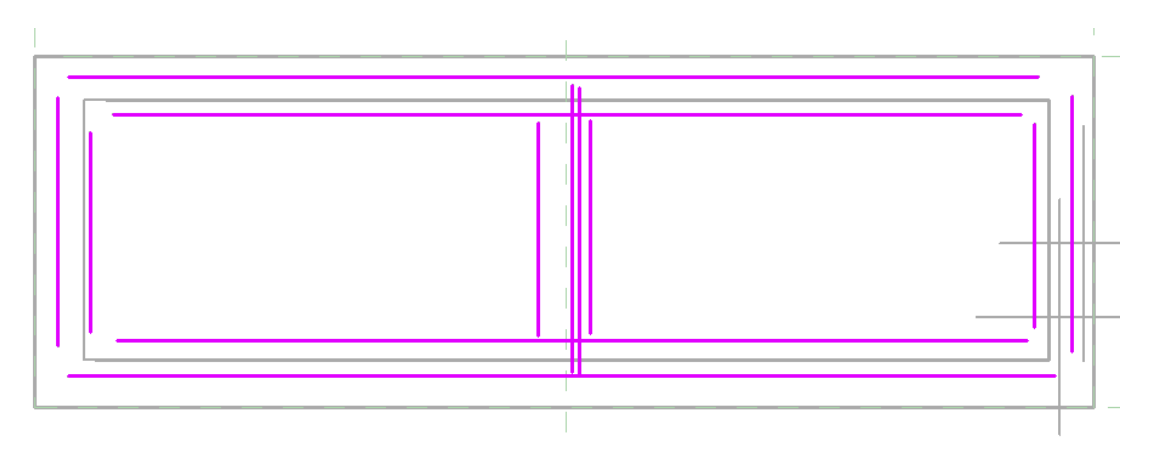

Mit dem "Element teilen" Werkzeug (Registrierkarte: Ändern | Extrusion erstellen  $\rightarrow$  Gruppe: Ändern  $\rightarrow$  Element teilen ) können Sie die vier horizontalen Linien nahe des Mittelpunktes teilen.

Jetzt ist es auch möglich, die Skizze mit dem "Stutzen/Dehnen für Ecke" <sup>↑</sup> Werkzeug (Registrierkarte: Ändern|Extrusion Erstellen <del>→</del> Gruppe: Ändern) zu vervollständigen.

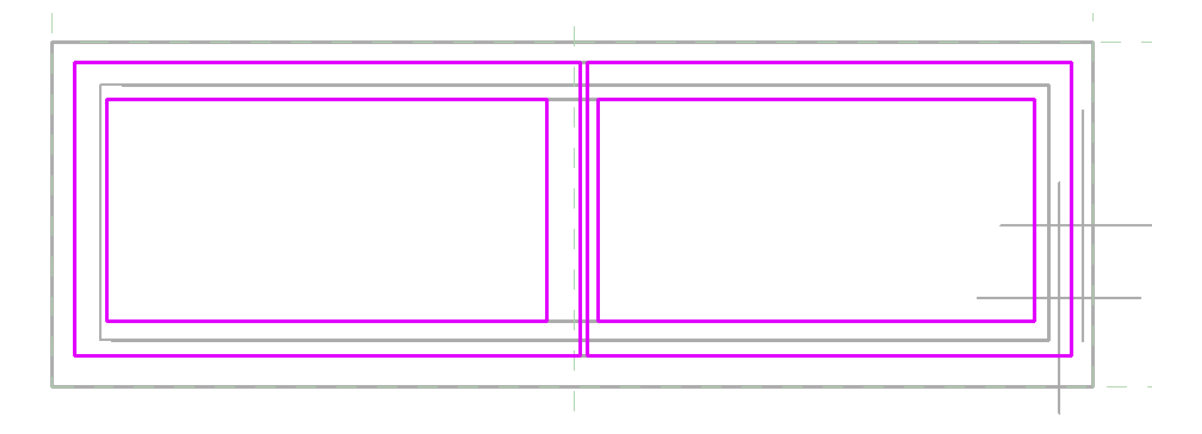

Beenden Sie die Extrusion durch Bestätigung des grünen Häkchens 🗹.

Nachdem Sie in die "Referenzebene"-Ansicht gewechselt haben, können Sie das neue Extrusionsobjekt, verbunden mit der "Einbautiefe"-Referenzebene, sehen. Wählen Sie in VirtuSurv den "Construction Point"-Befehl und klicken Sie einen Punkt auf dem Fensterflügel in Scan\_003 und einen zweiten Punkt in Scan\_002:

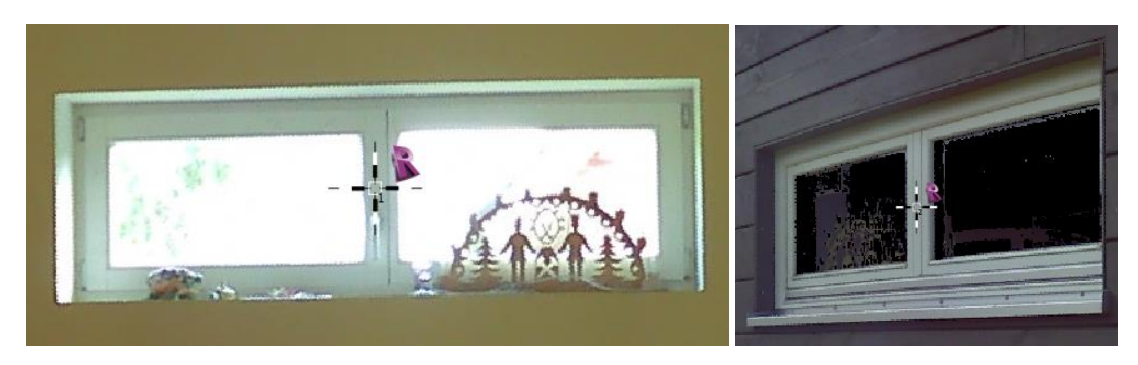

Wählen Sie in Revit den "Ausrichten"-Befehl (Registrierkarte: Ändern  $\rightarrow$  Gruppe: Ändern  $\rightarrow$ 

Ausrichten —). Klicken Sie anschließend auf die Referenz am inneren Konstruktionspunkt (CPoint\_3) und danach auf die untere Kante der Extrusion für die Fensterflügel (verwenden Sie die [Tabulator]-Taste um die richtige Fläche auszuwählen).

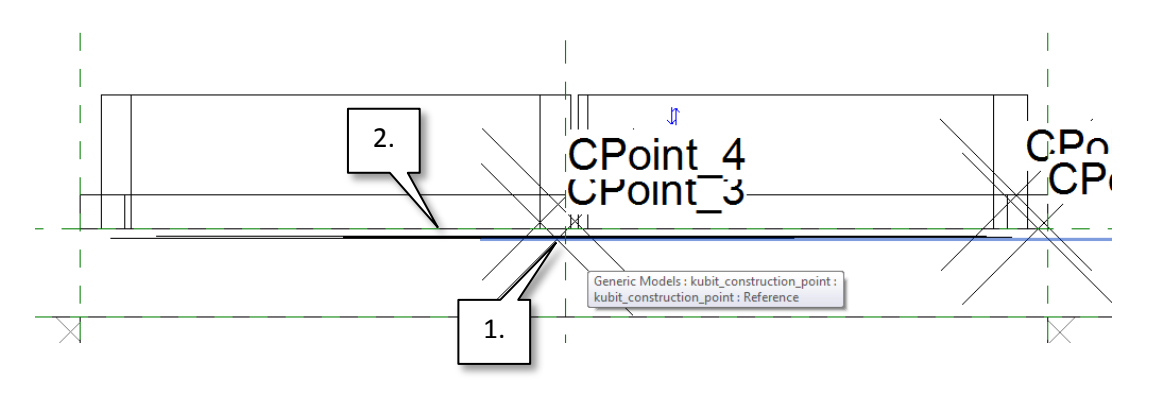

Mit dem noch aktiven "Ausrichten"-Befehl, klicken Sie auf die Referenz am zweiten Konstruktionspunkt (CPoint\_4) und anschließend auf die obere Kante der Extrusion (verwenden Sie wieder die [Tabulator]-Taste, um die richtige Kante auszuwählen).

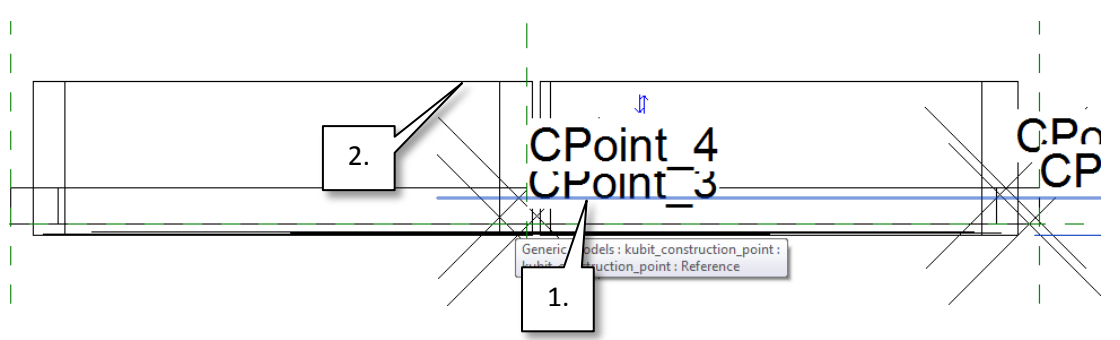

Jetzt haben die Fensterflügel die richtige Dicke.

Für die Fensterflügel soll eine neue Unterkategorie erstellt werden. Gehen Sie zur "Verwalten"-

Registrierkarte und wählen Sie "Objektstile" <sup>B</sup>. Im erscheinenden Dialog erstellen Sie einen neuen Eintrag mit dem Namen "Flügel" als Unterkategorie von "Fenster":

|                                | Linie      | lienstärke |             |                                        |                               |
|--------------------------------|------------|------------|-------------|----------------------------------------|-------------------------------|
| Kategorie                      | Projektion | Schnitt    | Linienfarbe | Linienmuster                           | Material                      |
| Fenster                        | 2          | 2          | Schwarz     |                                        |                               |
| Brüstung/Sturzhöhe             | 1          | 3          | Schwarz     |                                        |                               |
| Glas                           | 1          | 2          | Schwarz     |                                        | Glas                          |
| Rahmen/Pfosten                 | 1          | 3          | Schwarz     |                                        |                               |
| Stutzen                        | 1          | 1          | Schwarz     |                                        |                               |
| Türsymbol (Ansicht)            | 1          | 1          | Schwarz     | Mitte (1)                              |                               |
| Türsymbol (Grundriss)          | 1          | 1          | Schwarz Neu | ie Unterkategorie                      | ×                             |
| Unsichtbare Linien             | 2          | 2          | RGB 000-00  |                                        |                               |
| Öffnung                        | 2          | 3          | Schwarz Na  | ame:                                   |                               |
| J Wände                        | 2          | 2          | Schwarz F   | Flügel                                 |                               |
| Gemeinsame Kanten              | 2          | 1          | Schwarz     | terkategorie von:                      |                               |
| Unsichtbare Linien             | 2          | 2          | Schwarz     | nerkategone von.                       |                               |
| Alle auswählen Keine auswählen | ) Umkehrer | ١          |             | OK<br>nterkategorien ändern<br>Neu Lös | Abbrechen<br>schen Umbenennen |

Ändern Sie "Linienstärke" für "Schnitt" auf 3 (die gleiche Einstellung wie bei "Rahmen/Pfosten") und schließen Sie den Dialog mit [OK]. Selektieren Sie die Extrusion und wählen Sie unter "Unterkategorie" den neuen Eintrag "Flügel" in der Eigenschaftenpalette.

| Eigenschaften           | ×                          |
|-------------------------|----------------------------|
| R                       | •                          |
| Flügel (1)              | → A B Typ bearbeiten       |
| Abhängigkeiten          | \$                         |
| Extrusionsende          | 63.9                       |
| Extrusionsbeginn        | 0.0                        |
| Arbeitsebene            | Referenzebene : Einb       |
| Grafiken                | \$                         |
| Sichtbar                | V D                        |
| Überschreibungen Si     | Bearbeiten                 |
| Materialien und Oberflä | chen 🎗                     |
| Material                | <nach kategorie=""></nach> |
| ID-Daten                | *                          |
| Unterkategorie          | Flügel                     |
| Volumenkörper/Abz       | Kompakt                    |

Die 3d-Ansicht des Fensters sollte nun so aussehen:

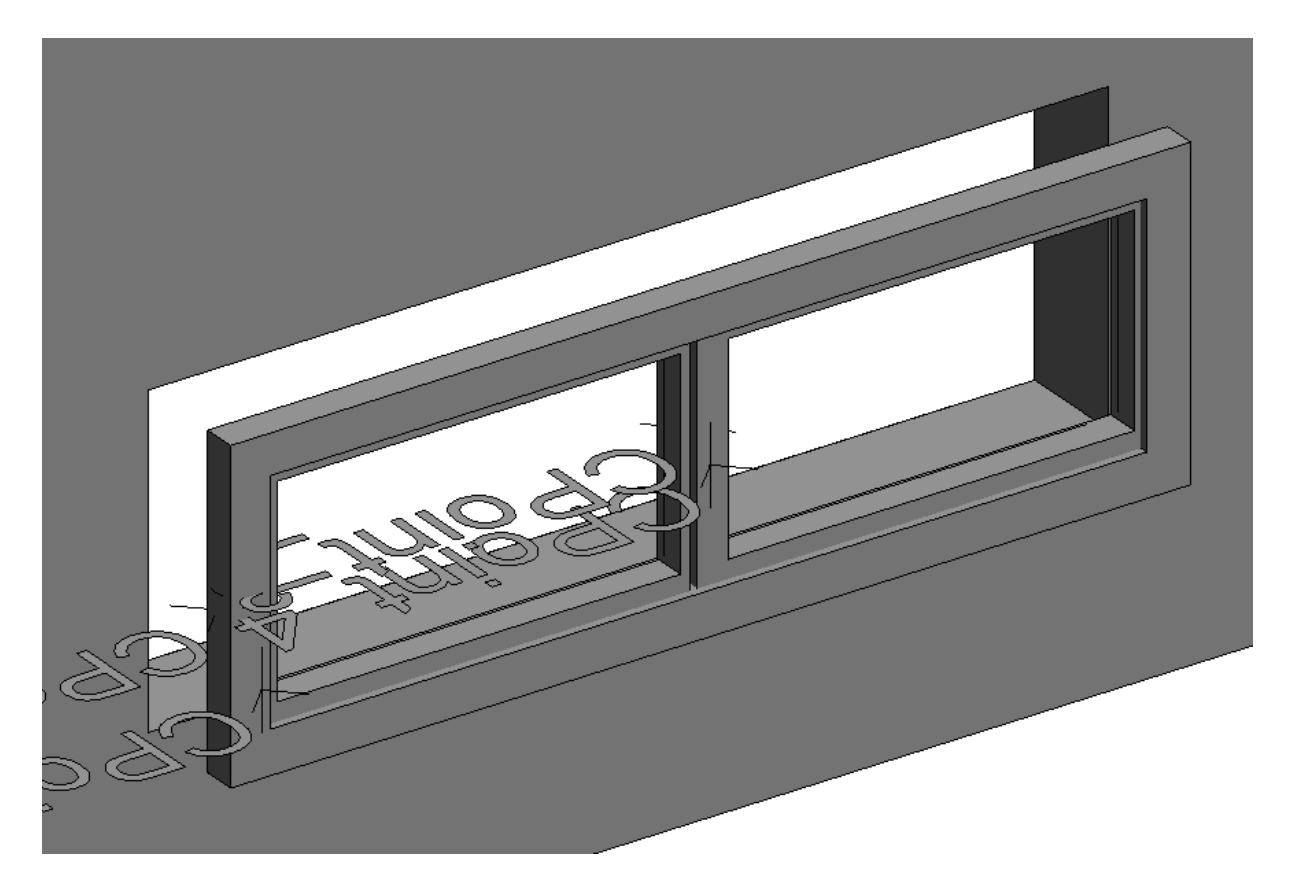

Jetzt ist es an der Zeit, die Familie zu bereinigen. Wechseln Sie in die 3d-Ansicht und zoomen Sie die Ansicht so, dass alle Elemente sichtbar sind. Wählen Sie das "Ändern" <sup>®</sup> Werkzeug und zeichnen Sie eine Fensterauswahl um alle Elemente auszuwählen. Die grüne "Ändern | Mehrfachauswahl"

Registrierkarte erscheint. Wählen Sie "Filter"  $\square$  (Registrierkarte: Ändern | Mehrfachauswahl  $\rightarrow$  Gruppe: Auswahl), deaktivieren Sie alle Kategorien außer "Allgemeines Modell" und "Linien" und bestätigen Sie mit [OK].

| Filter                             |         | ×               |
|------------------------------------|---------|-----------------|
| Kategorie:                         | Anzahl: |                 |
| Allgemeines Modell                 | 4 🔺     | Alle markieren  |
| Flugel                             | 1       | Keine markieren |
| Rahmen/Pfosten                     | 1       |                 |
| Wände                              | 1       |                 |
| Offnung geschnitten                | 1       |                 |
|                                    |         |                 |
|                                    |         |                 |
|                                    |         |                 |
|                                    |         |                 |
|                                    |         |                 |
|                                    |         |                 |
| August White Flagsache in an anti- | 22      |                 |
| Ausgewanite Elemente insgesamt:    |         |                 |
| ОК                                 | Abbree  | chen Anwenden   |
|                                    |         |                 |

Jetzt sind nur doch die Elemente selektiert, die zu den ausgewählten Kategorien gehören. Wenn Sie mit Revit 2015 arbeiten, ist es notwendig die Konstruktionspunkte zunächst zu Entsperren, bevor diese gelöscht werden können (Registrierkarte: Ändern|Mehrfachauswahl  $\rightarrow$  Gruppe: Ändern:

Entsperren 🦄 ).

Jetzt können Sie alle selektierten Elemente mit der [Entf]-Taste löschen.

Als nächstes soll die Parametrik unseres Fensters noch verbessert werden. Wenn Sie die "Außen"-Ansicht öffnen, können Sie eine vertikale Referenzebene sehen, welche die Mitte der Familie repräsentiert. Erstellen Sie eine neue Bemaßung zwischen den drei vertikalen Referenzebenen

(Registrierkarte: Beschriftung  $\rightarrow$  Gruppe: Bemaßung  $\rightarrow$  Ausgerichtet  $\checkmark$ ). Erstellen Sie genau eine Maßkette mit zwei Maßen, indem Sie nacheinander auf die drei Ebenen klicken.

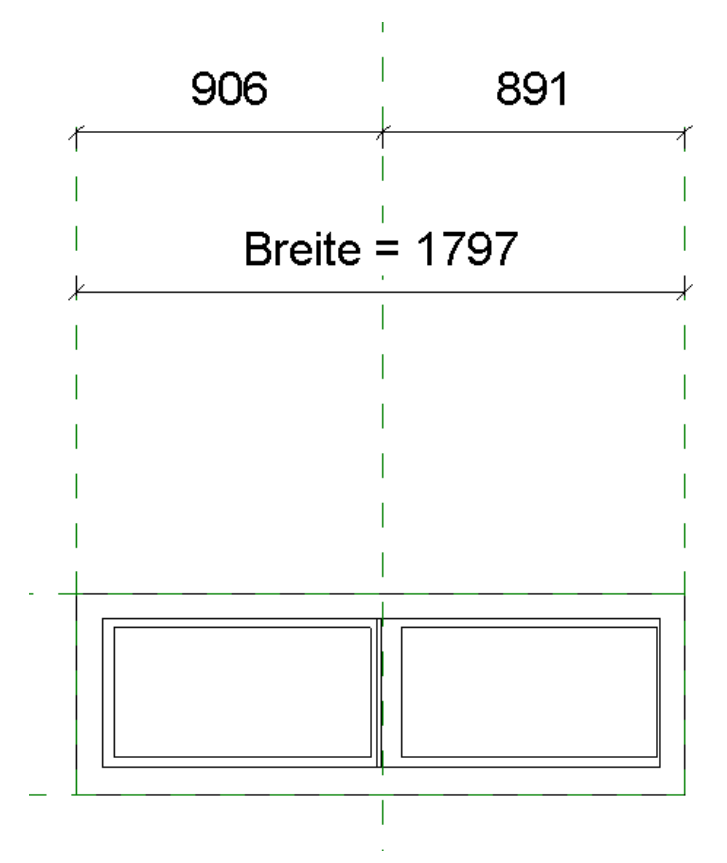

Anhand der Maße können Sie sehen, dass unser Fenster nicht ganz exakt ausgemittelt ist. Das wollen wir korrigieren.

Selektieren Sie die "Breite"-Bemaßung und öffnen Sie das blaue Schlosssymbol. Damit wurde die Längenbeschränkung zwischen der linken und rechten Referenzlinie entfernt. Wählen Sie jetzt die obere Bemaßungslinie und klicken Sie auf das "EQ" Symbol. Dies aktiviert die Gleichheitsbeschränkung zwischen den drei Referenzebenen. Leider hat Revit dadurch die Breite unseres Fenster verändert, sodass wir diese wieder auf den ursprünglichen Wert zurück setzten müssen. Dies ist einfach durch einen Doppelklick auf den "Breite"-Text möglich. Ändern Sie den Wert und aktivieren Sie anschließend das blaue Schlosssymbol wieder.

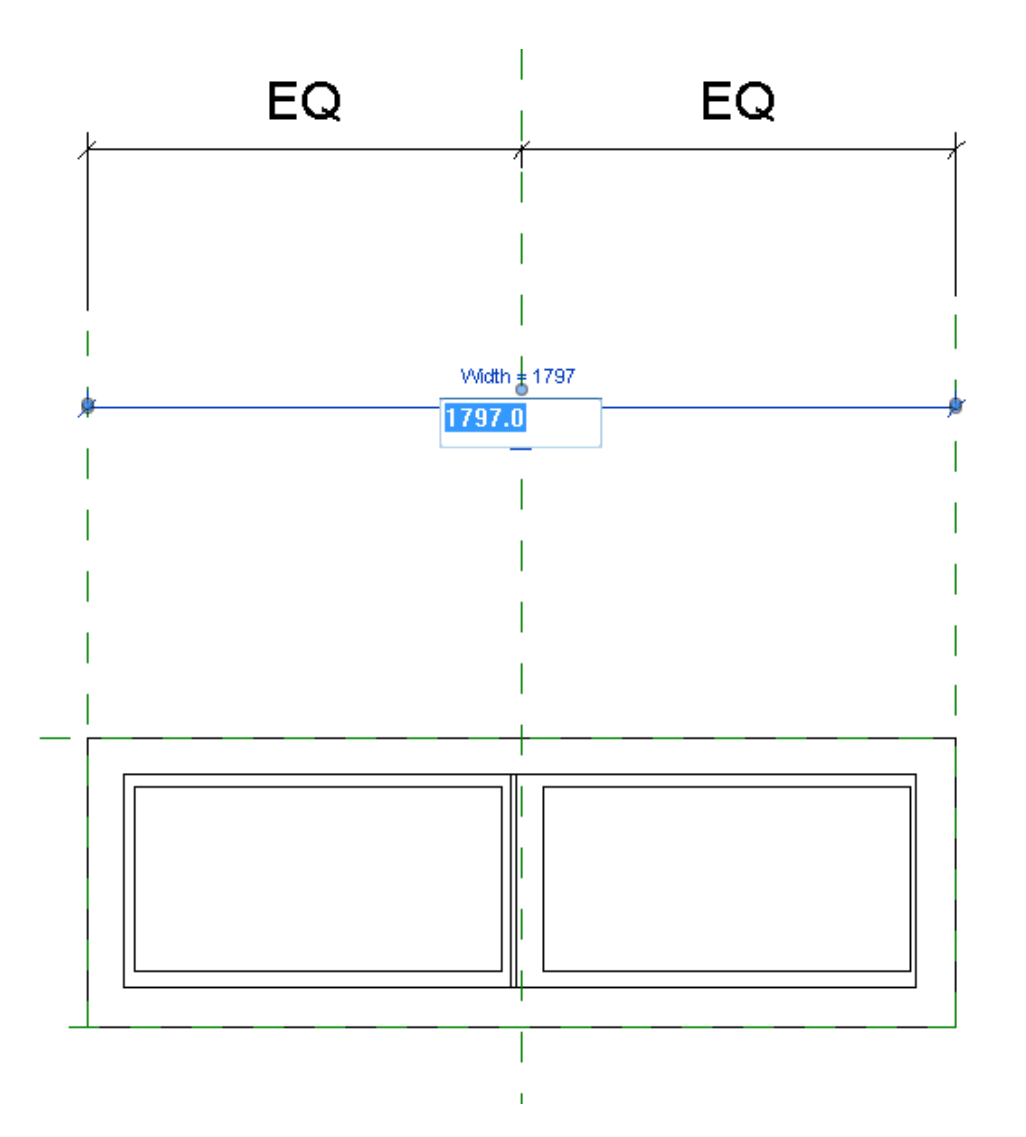

Jetzt soll die Familie noch durch eine Glasscheibe vervollständigt werden. Öffnen Sie die "Innen"-Ansicht in Revit und starten Sie einen neue Extrusion (Registrierkarte: Erstellen  $\rightarrow$  Gruppe: Formen

 $\rightarrow$  Extrusion  $\square$  ). Revit wechselt in den "Skizzenbearbeitungsmodus".

Setzen Sie die "Einbautiefe" Referenzebene als aktive Arbeitsebene (Registrierkarte: Erstellen →

Gruppe: Arbeitsebene  $\rightarrow$  Festlegen III) und wählen Sie anschließend das "Linien auswählen"  $\checkmark$ Werkzeug (Registrierkarte: Ändern|Extrusion erstellen  $\rightarrow$  Gruppe: Zeichnen).

Bewegen Sie den Mauscursor über die innere Kante des Fensterrahmens. Durch drücken der [Tabulator]-Taste können Sie alle vier Kanten gleichzeitig auswählen. Bestätigen Sie die Auswahl mit der linken Maustaste und schließen Sie alle vier Schlosssymbole. Wiederholen Sie den Vorgang mit dem anderen Teil des Fensterrahmens.

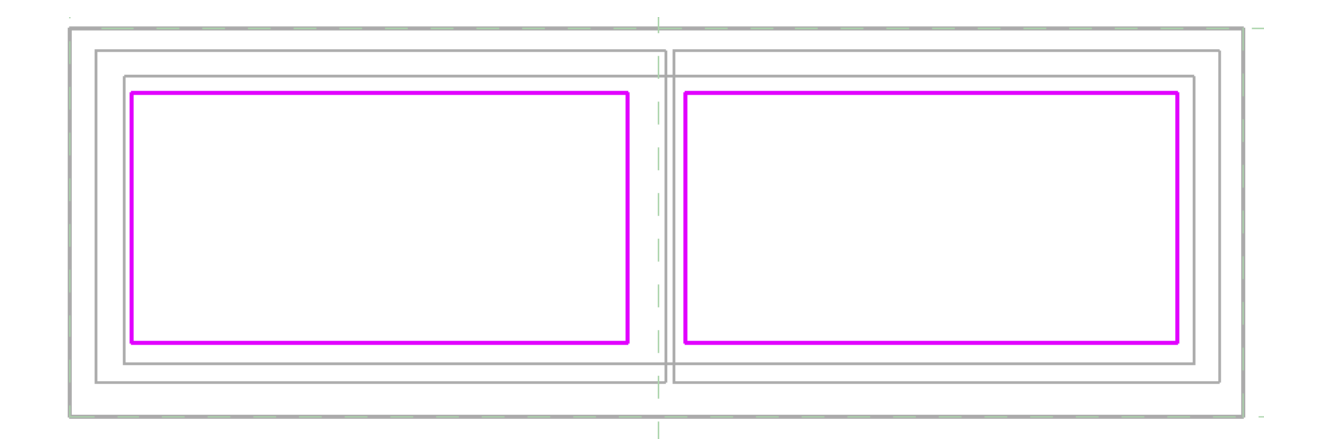

Beenden Sie die Skizze durch Bestätigung des grünen Häkchens  $\checkmark$ , und wechseln Sie in die " Referenzebenen"-Ansicht. Sie sehen das neue Extrusionsobjekt verbunden mit der "Einbautiefe" Referenzebene. Jetzt können wir noch die Extrusionstiefe und -ausrichtung anpassen.

Wählen Sie das Extrusionsobjekt und ändern Sie den "Extrusionsbeginn" Parameter auf 2.5 mm und den "Extrusionsende" Parameter auf 22.5 mm. Die Unterkategorie setzen Sie auf "Glas":

| Eigenschaften           | ×                                  |
|-------------------------|------------------------------------|
| R                       | •                                  |
| Glas (1)                | <ul> <li>Typ bearbeiten</li> </ul> |
| Abhängigkeiten          | *                                  |
| Extrusionsende          | 22.5                               |
| Extrusionsbeginn        | 2.5                                |
| Arbeitsebene            | Referenzebene : Einb               |
| Grafiken                | *                                  |
| Sichtbar                | V D                                |
| Überschreibungen Si     | Bearbeiten                         |
| Materialien und Oberflä | chen 🎗                             |
| Material                | <nach kategorie=""> 🛛 🗍</nach>     |
| ID-Daten                | \$                                 |
| Unterkategorie          | <mark>Glas</mark>                  |
| Volumenkörper/Abz       | Kompakt                            |

Bevor wir nun die Familie in ein Projekt laden, soll der "Einbautiefe"-Parameter so angepasst werden, dass Rahmen und Flügel sich innerhalb der Wandöffnung befinden.

Öffnen Sie die "Familientypen"-Dialog und ändern Sie den Wert für "Einbautiefe" auf 100 mm.

| Familientypen          |                   |        |          | Σ             |
|------------------------|-------------------|--------|----------|---------------|
| Mame:                  |                   |        |          |               |
| Parameter              | Wert              | Formel | Sperrei  | Familientypen |
| Konstruktion           |                   |        |          | <u> </u>      |
| Wandabschluss          | Nach Basisbauteil | =      |          | Umbenennen    |
| Konstruktionstyp       |                   | =      |          | Löschen       |
| Abmessungen            |                   |        |          | Loschen       |
| Einbautiefe (Standard) | 100.0             | =      |          | Parameter     |
| Höhe                   | 593.0             | =      | <b>V</b> | Hinzufügen    |
| Breite                 | 1797.0            | =      | <b>V</b> | ninzulugen    |
| Rohbaubreite           |                   | =      | <b>V</b> | Ändern        |
| Rohhauhöhe             |                   |        |          |               |

Bevor wir den Dialog verlassen, soll noch ein neuer Typ für die Familie angelegt werden. Klicken Sie auf [Neu ... ] in der "Familientypen"-Gruppe, und geben Sie anschließend einen Namen für den Typ ein (z.B. "180 x 60 cm" für die Breite und Höhe des Fenstertyps). Jetzt können Sie den Dialog schließen und die Familie speichern. Der Name der Familiendatei wird auch der Name der Familie sein, wenn diese in ein Projekt geladen wird.

Unsere Fensterfamilie ist nun fertig!

## Verwenden der Familie in einem Projekt

Wenn Sie bereits das Tutorial "Modellieren eines Raumes mit VirtuSurv und Revit" aus dem Handbuch bearbeitet haben, können Sie das fertige Revit Projekt verwenden, und einfach dort das Fenster löschen, welches wir als neue Familie modelliert haben.

Sie können aber auch ein neues Projekt starten und zumindest die eine Wand mit dem Fenster in VirtuSurv modellieren (vergessen Sie nicht die richtige Messeinheit in VirtuSurv wieder einzustellen!).

Um die neue Familie in das Projekt zu laden, können Sie zwei Methoden nutzen:

- 1. Über die "Einfügen"-Registrierkarte wählen Sie den Befehl "Familie laden" 📮
- 2. Wenn die Familiendatei noch geöffnet ist, können Sie auch zu dieser Datei wechseln und den Befehl "In Projekt laden" 🕞 aus allen Registrierkarten wählen.

Jetzt könnten Sie die Familie manuell in das Projekt einfügen. Allerdings wollen wir hierfür VirtuSurv verwenden. Brechen Sie daher den Einfügeprozess mit [Esc] ab und wechseln Sie wieder zu VirtuSurv.

Öffnen Sie den Scan\_003 und starten Sie den "Window" 🔳 Befehl. Der Optionsdialog erscheint. Selektieren Sie die neue Familie in der Typliste aus und wählen Sie die Option "Diagonal Points" mit dem "Standard" Punktmodus:

| 🗼 Window                      | × |
|-------------------------------|---|
| Туре                          |   |
| Tut_Window_Family 180 x 60 cm | • |
| create new family type        |   |
| Point Mode                    |   |
|                               |   |
| Command Options               |   |
|                               |   |
| Description                   |   |
|                               |   |
|                               |   |
|                               |   |

Jetzt können Sie das Fenster durch Klicken von zwei Punkten in der unteren linken Ecke und der oberen rechten Ecke einfügen. Das Fenster erscheint in Ihrem Revit-Projekt (wenn nicht, überprüfen Sie, ob die Revit-Projekteinheiten und die VirtuSurv-Messeinheiten übereinstimmen!)

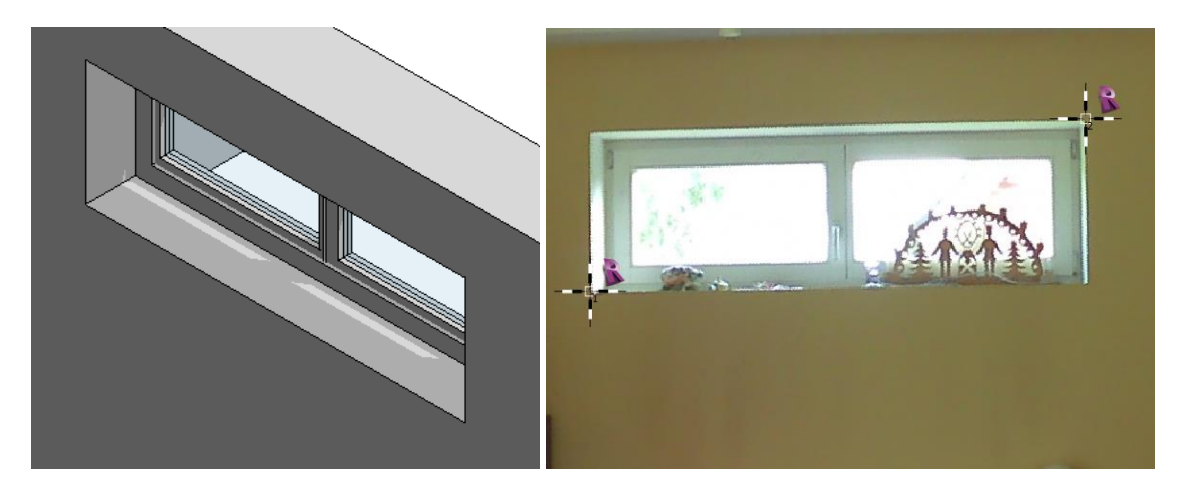

Wenn die Orientierung des Fenster falsch ist (Innen- und Außenseite vertauscht), können Sie diese wechseln, in dem Sie in Ansicht "Level 1" das Fenster selektieren und das Symbol mit den zwei blauen Pfeilen anklicken.

Zum Schluß soll noch die Einbautiefe des Fensterrahmens angepasst werden. Wählen Sie in VirtuSurv den "Construction Point" <sup>xz</sup> Befehl und klicken sie einen Punkt auf dem Fensterrahmen in Scan\_003.

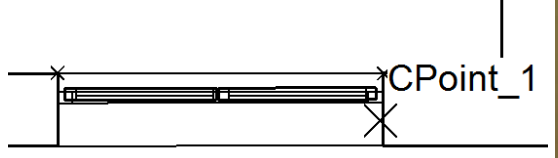

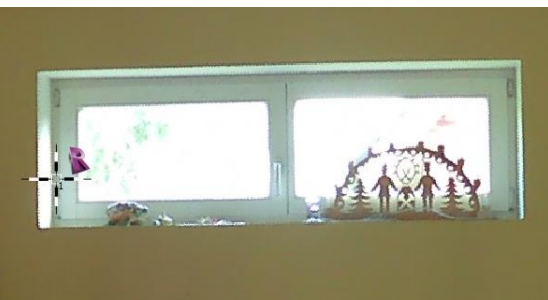

Wählen Sie in Revit in der "Level 1" Ansicht den "Ausrichten"-Befehl (Registrierkarte: Ändern →

Gruppe: Ändern  $\rightarrow$  Ausrichten  $\square$ ) und klicken Sie zuerst auf die Referenz des

Konstruktionspunktes und anschließend auf die "Formgriff" Referenz des Fensterrahmens (Benutzen Sie wenn nötig die [Tabulator]-Taste, um die richtige Referenz am Fenster auszuwählen).

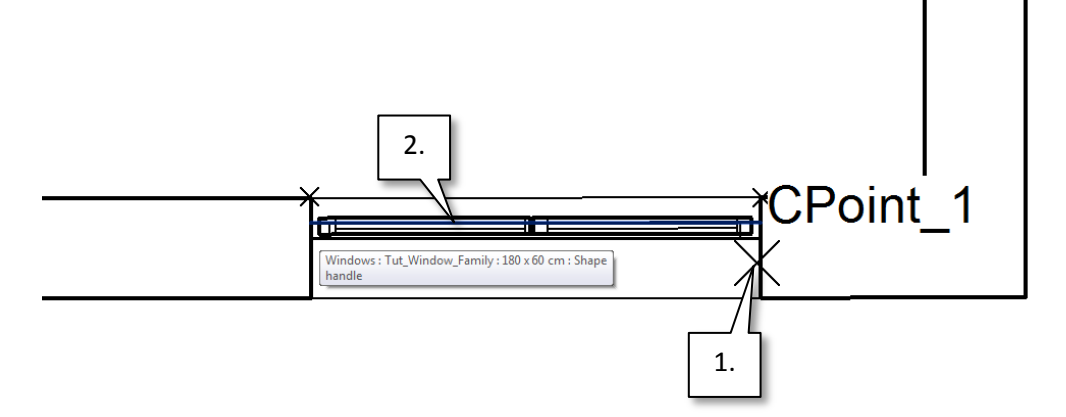

Herzlichen Glückwunsch! Sie haben Ihre erste eigene Fensterfamilie anhand von Scan Daten erstellt und ein Exemplar in Ihrem Projekt platziert.

## Ein anderer Weg zur Verwendung von Punktwolkendaten im Familieneditor

Im Gegensatz zu Revit selbst, ist es mit VirtuSurv möglich Punktwolkenbereiche in den Familieneditor einzufügen. Zunächst müssen Sie hierfür eine PTS Datei des benötigten Teils der Punktwolke erstellen. Dies kann auf unterschiedliche Weise geschehen:

- 1. Erstellen Sie einen Bereich in ReCap und speichern Sie diesen als PTS
- 2. Wenn Sie eine Punktwolke in Revit eingefügt haben, können Sie eine Region mit dem "3d Schnittbereich" in einer 3d Ansicht definieren und diese dann mit dem VirtuSurv-Befehl

"Export PC Section" (Registrierkarte: VirtuSurv  $\rightarrow$  Gruppe: Point Cloud Link) exportieren.

3. Sie können auch Teile der Scanansicht in VirtuSurv exportieren. (Klicken Sie mit der rechten Maustaste auf den Scannamen im Projektexplorer und wählen Sie "Export")

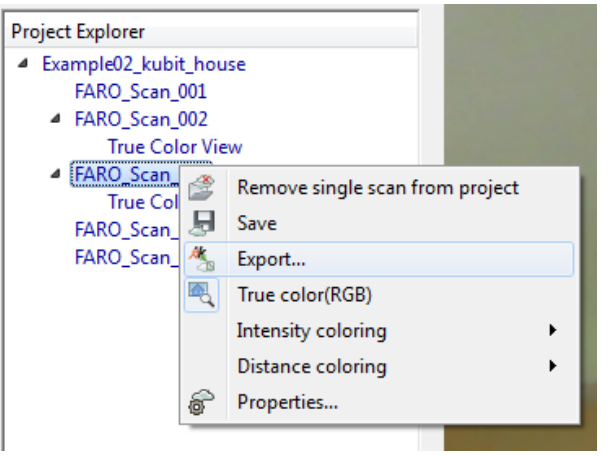

Im "Export"-Dialog wählen Sie "Via box" oder "Via polygon" und definieren anschließend einen entsprechenden Bereich der nach PTS exportiert werden kann.

Im Familieneditor können Sie den Bereich mit dem Befehl "Insert PC" <sup>∽</sup> (Registrierkarte: VirtuSurv → Gruppe: Point Cloud Link) einfügen. Es erscheint der Import-Dialog, in welchem Sie die Scaneinheit wählen (es muss die Selbe Einheit sein, in der die PTS Datei abgespeichert wurde) und das Subsampling (wenn nicht alle Punkte importiert werden sollen) sowie die Positionierung der Punktwolke einstellen können. Wenn Sie bereits VirtuSurv-Projektkoordinaten definiert haben (Sie haben dies bereits zu Beginn des Tutorials getan), sollten Sie immer die Option "by VirtuSurv Project Coordinates" wählen.

| Import Point Cloud Points |                 |                                    |  | 23 |  |
|---------------------------|-----------------|------------------------------------|--|----|--|
| Scan unit:                | Meter           |                                    |  | •  |  |
| Subsampling:              | Every Point     |                                    |  | •  |  |
| Positioning:              | by VirtuSurv F  | by VirtuSurv Project Coordinates 👻 |  |    |  |
| Number of points          | to import: 863; | 35                                 |  |    |  |
| åk                        |                 |                                    |  |    |  |

Nach Bestätigung mit [OK] wird die Punktwolke in die Familiendatei eingefügt.

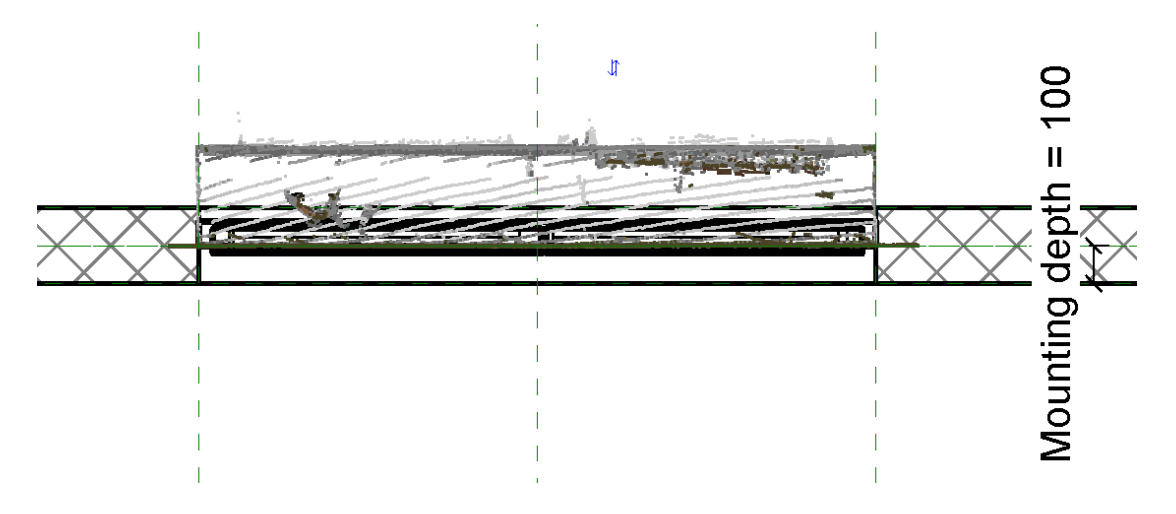

Abhängig von den gesetzten Projektkoordinaten wird die Punktwolke vielleicht nicht an der besten Position eingefügt werden. Dies ist aber kein Problem. Sie können die Punktwolke einfach an die richtige Stelle verschieben. Anschließend wählen Sie den Befehl "Linking PC"  $\xrightarrow{f_{r}}$  (Registrierkarte: VirtuSurv  $\rightarrow$  Gruppe: Point Cloud Link) und klicken auf die Punktwolke. Jetzt ist die Transformation des Punktwolkenbereiches mit dem VirtuSurv-Projekt verknüpft. Das heißt, wenn Sie neue Elemente mit VirtuSurv erstellen (Modellinien, Konstruktionspunkte oder Arbeitsebenen), werden diese an der korrekten Position in der Punktwolke eingefügt.